Oficina - PCA 17/10/2024

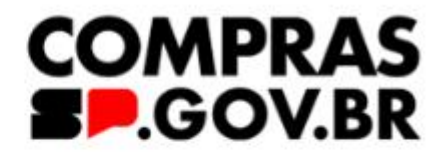

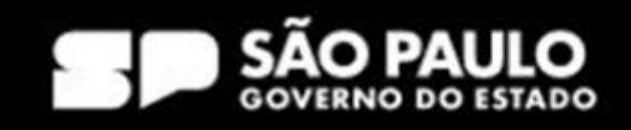

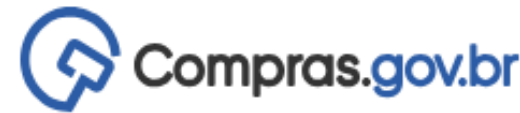

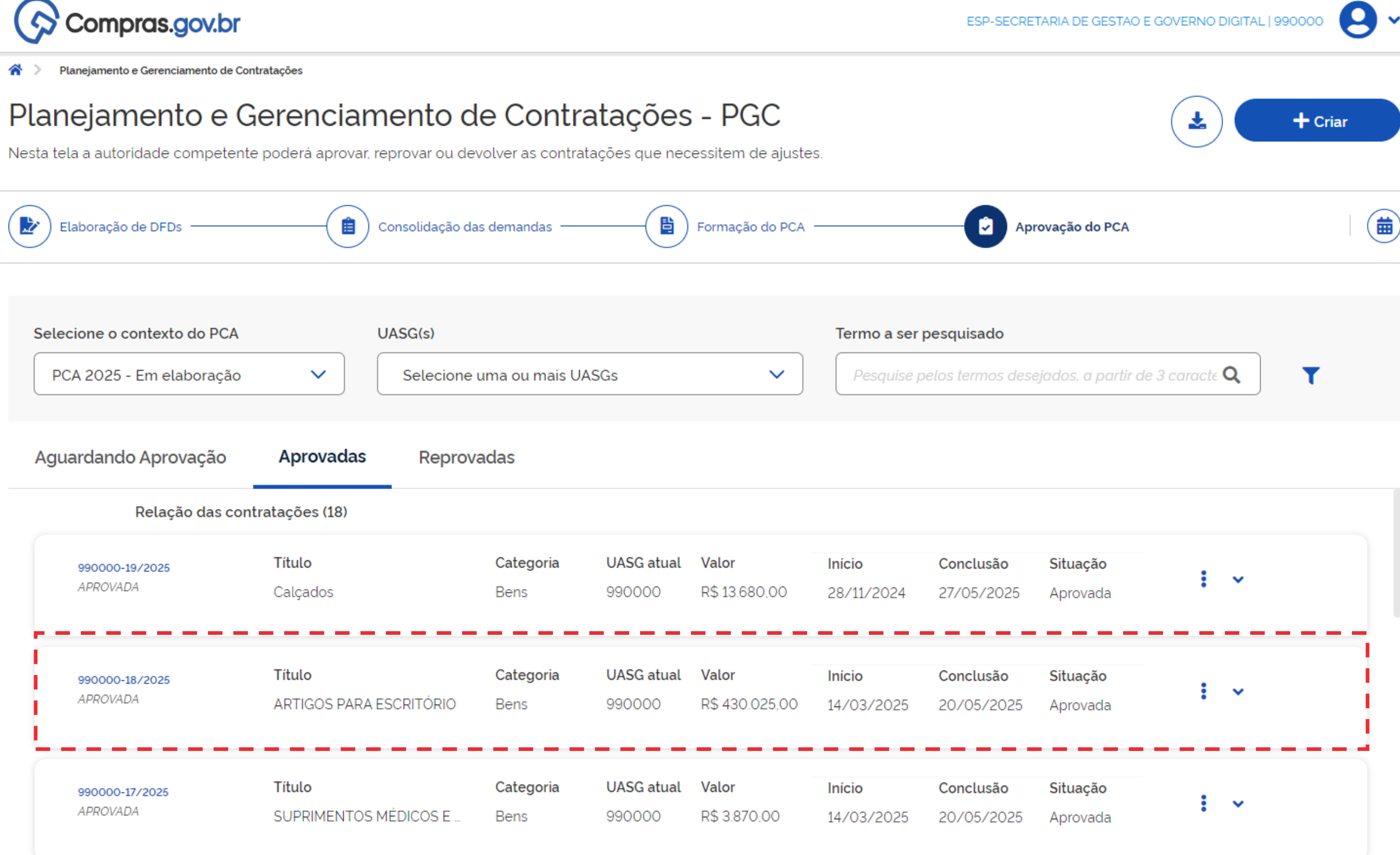

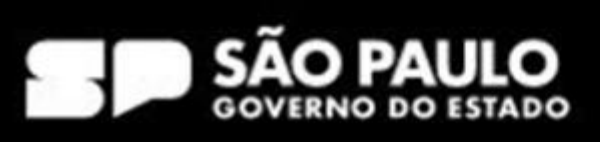

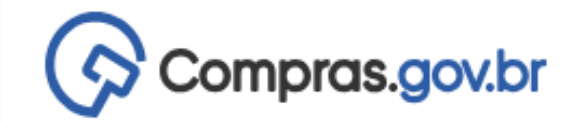

Planejamento e Gerenciamento de Contratações

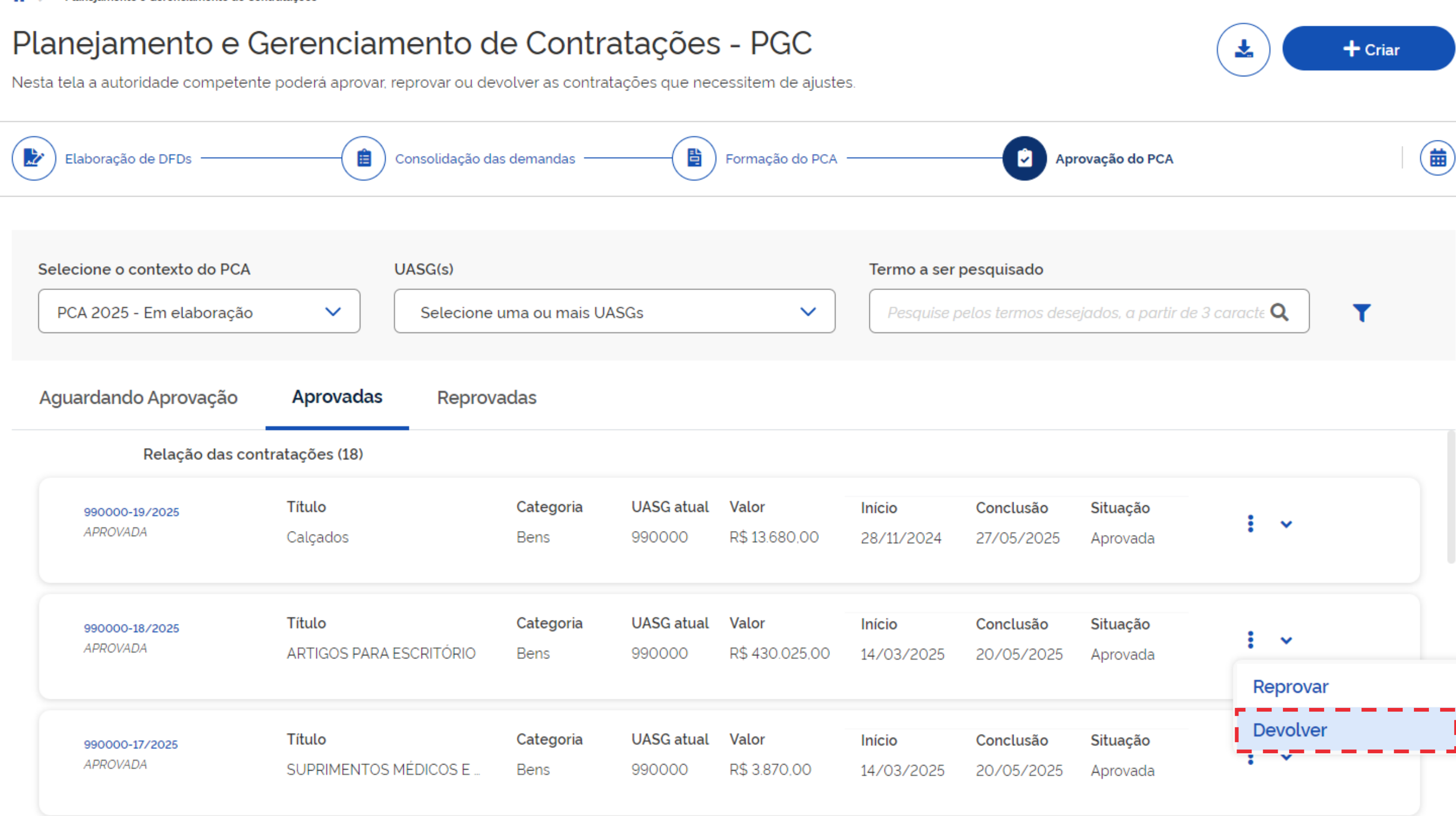

## SECRETARIA DE GESTÃO E GOVERNO DIGITAL

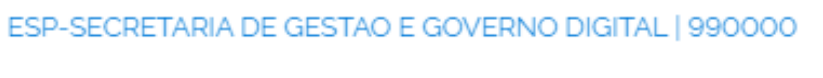

9

~

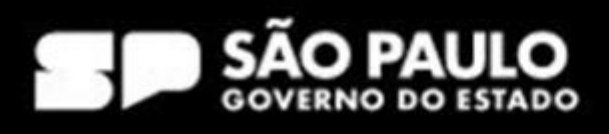

# Edição da contratação

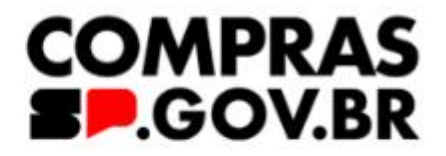

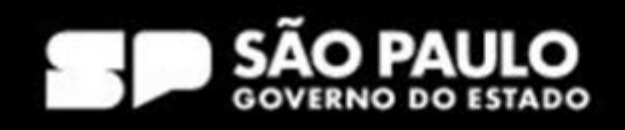

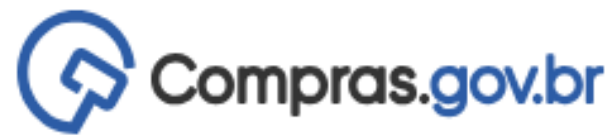

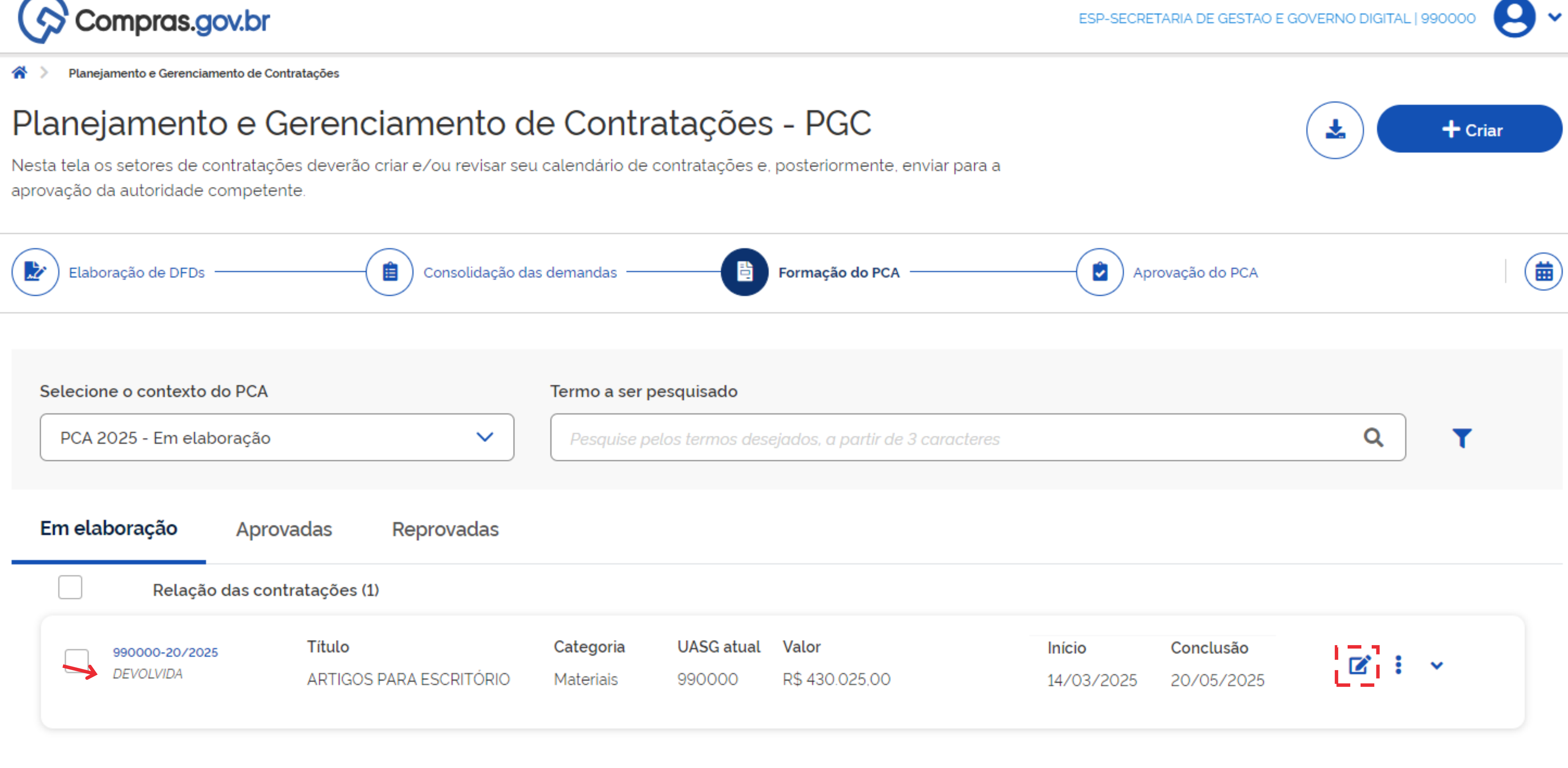

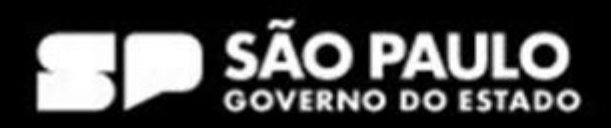

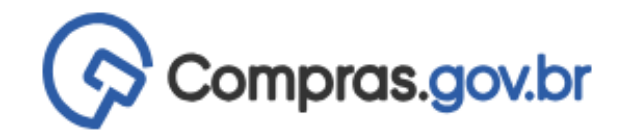

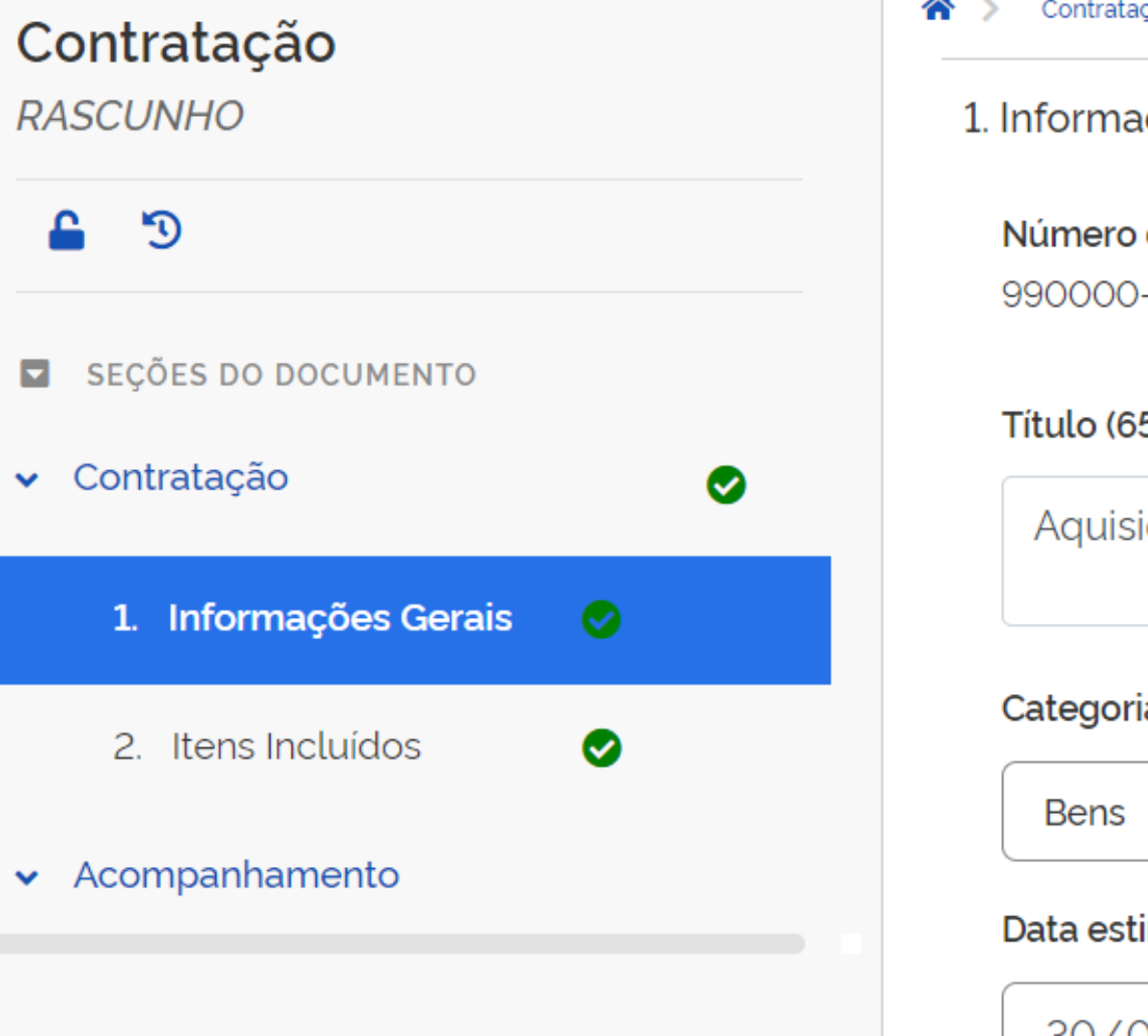

| <b>Editado por</b><br>Vanessa Moreira Ventu |
|---------------------------------------------|
| Vanessa Moreira Ventu                       |
|                                             |
|                                             |
|                                             |
| × 🗸                                         |
| ratação                                     |
| -                                           |
|                                             |

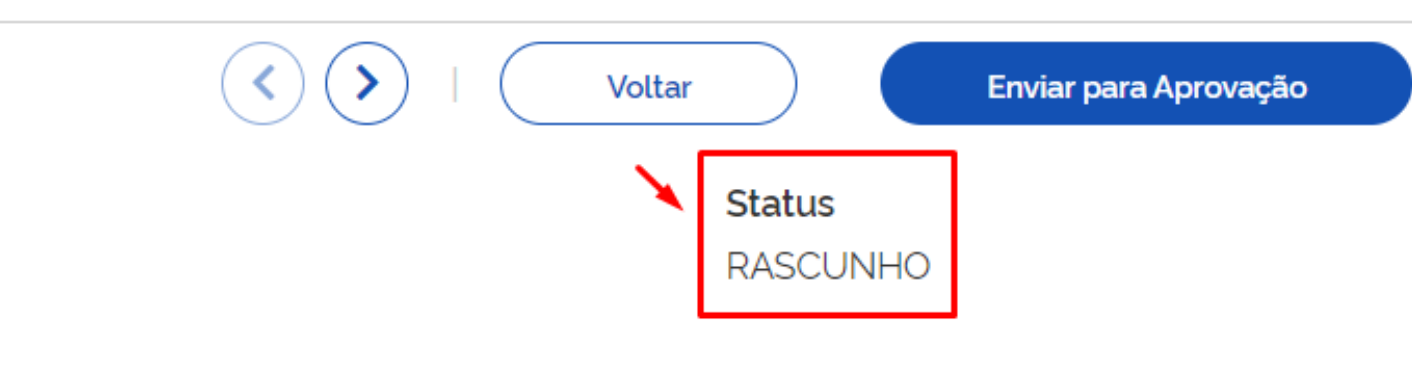

8

~

### Data estimada para o início do processo de Contratação

| 01/01/2025 |  |
|------------|--|
|------------|--|

Prazo estimado de duração do processo de contratação 😮

180

des da SGGD.

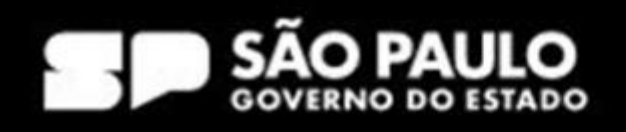

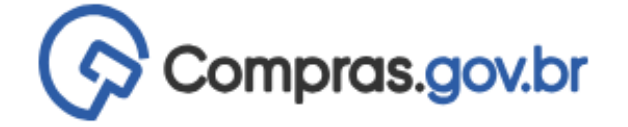

| Contratação                        | Contratação > Contratação Nº 990000-1/202 |  |  |  |  |  |
|------------------------------------|-------------------------------------------|--|--|--|--|--|
| RASCUNHO                           | 2. Itens Incluídos ( ?                    |  |  |  |  |  |
| <b>a</b> 3                         | Lista de materiais e/ou serviços in       |  |  |  |  |  |
| SEÇÕES DO DOCUMENTO                | + Filtro                                  |  |  |  |  |  |
| <ul> <li>✓ Contratação</li> </ul>  |                                           |  |  |  |  |  |
| 1. Informações Gerais 🛛 📀          | Materiais (classes: 1) Servio             |  |  |  |  |  |
| 2. Itens Incluídos 🛛 😔             | <b>Item Classe</b>                        |  |  |  |  |  |
| <ul> <li>Acompanhamento</li> </ul> | Classe 🗢 PDM 🖨                            |  |  |  |  |  |
|                                    | ARTIGOS                                   |  |  |  |  |  |
|                                    | ARTIGOS                                   |  |  |  |  |  |
|                                    | ARTIGOS                                   |  |  |  |  |  |
|                                    | ARTIGOS                                   |  |  |  |  |  |
|                                    |                                           |  |  |  |  |  |

| >  | Contratação 义 Contratação Nº 990000-1/2025                |          |               |                        |                       |     |  |  |  |  |
|----|-----------------------------------------------------------|----------|---------------|------------------------|-----------------------|-----|--|--|--|--|
| 2. | tens Incluído                                             | os 💡     |               |                        |                       |     |  |  |  |  |
| L  | Lista de materiais e/ou serviços incluídos na contratação |          |               |                        |                       |     |  |  |  |  |
|    | + Filtro                                                  |          |               |                        |                       |     |  |  |  |  |
|    | Materiais (classes: 1) Serviços (grupos: 0)               |          |               |                        |                       |     |  |  |  |  |
|    |                                                           | Item     | Classe        |                        |                       |     |  |  |  |  |
|    |                                                           | 1        | 7510 - ARTIGO | S PARA ESCRITÓRI       | 0                     |     |  |  |  |  |
|    |                                                           | Classe 🗢 | PDM 🗢         | Descrição<br>do Item 🔶 | Unid. de<br>Fornecim. | Qto |  |  |  |  |
|    |                                                           | ARTIGOS  |               |                        |                       |     |  |  |  |  |
|    |                                                           | ARTIGOS  |               |                        |                       |     |  |  |  |  |
|    |                                                           | ARTIGOS  |               |                        |                       |     |  |  |  |  |
|    |                                                           | ARTIGOS  |               |                        |                       |     |  |  |  |  |
| -  |                                                           |          |               |                        |                       |     |  |  |  |  |

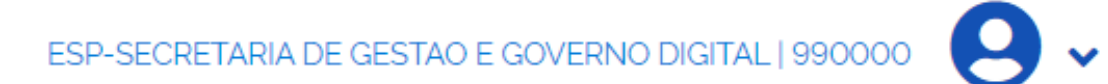

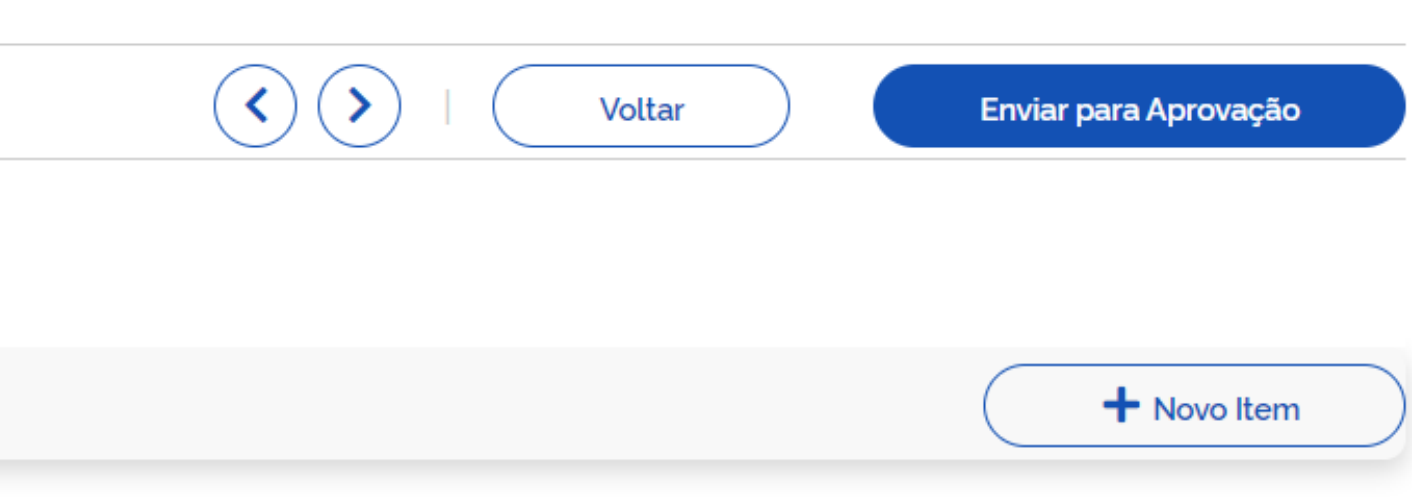

|       |                    | <b>Val. Total (R\$)</b><br>94.800,00 |         |                        |  |  |  |
|-------|--------------------|--------------------------------------|---------|------------------------|--|--|--|
| atd 🗢 | Val. Unit. (R\$) 🗢 | Val. Total (R\$) 🌲                   | DFD 🖨   | Nº do Item<br>no DFD 🔶 |  |  |  |
|       |                    | 57.000,00                            | 5/2024  | 1                      |  |  |  |
|       |                    | 32.000,00                            | 7/2024  | 1                      |  |  |  |
|       |                    | 800,00                               | 9/2024  | 1                      |  |  |  |
|       |                    | 5.000,00                             | 10/2024 | 1                      |  |  |  |
|       |                    |                                      |         |                        |  |  |  |

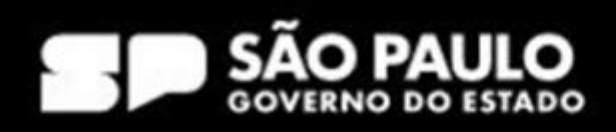

## Contratação RASCUNHO SEÇÕES DO DOCUMENTO Contratação 1. Informações Gerais 2. Itens Incluídos

Ø

✓ Acompanhamento

| Itens Inclui | ídos 😮            |                                |                        |                          |      |                    | Voltar                                         | Enviar                           | para Aprovação         |
|--------------|-------------------|--------------------------------|------------------------|--------------------------|------|--------------------|------------------------------------------------|----------------------------------|------------------------|
| Lista de mo  | ateriais e∕ou se  | erviços inclu                  | ídos na contrataç      | ão                       |      |                    |                                                |                                  |                        |
| + Filtro     |                   |                                |                        |                          |      |                    |                                                |                                  | + Novo Item            |
| Materiais    | (classes: 1)      | Serviços                       | (grupos: 0)            |                          |      |                    |                                                | _                                |                        |
| × Foi        | selecionado 1 ite | em                             |                        |                          |      |                    | Exclui o item e/ou<br>nierarquia selecionados. | Exclui                           | r selecionados         |
|              | Item              | <b>Classe</b><br>7510 - ARTIGO | )S PARA ESCRITÓRIC     | )                        |      |                    | <b>Va</b> l<br>94                              | <b>. Total (R\$)</b><br>4.800,00 | ~                      |
|              | Classe 🚖          | PDM 🔷                          | Descrição<br>do Item 🚖 | Unid. de Qt<br>Fornecim. | td 🗢 | Val. Unit. (R\$) 🌲 | Val. Total (R\$) 🌲                             | DFD 🚖                            | Nº do Iten<br>no DFD 🍦 |
| ~            | ARTIGOS           |                                |                        |                          |      |                    | 57.000,00                                      | 5/2024                           | 1                      |
|              | ARTIGOS           |                                |                        |                          |      |                    | 32.000,00                                      | 7/2024                           | 1                      |
|              | ARTIGOS           |                                |                        |                          |      |                    | 800,00                                         | 9/2024                           | 1                      |
|              |                   |                                |                        |                          |      |                    |                                                |                                  |                        |

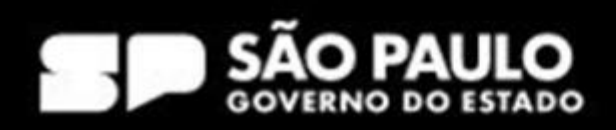

| Contratação<br>RASCUNHO                                          |  |
|------------------------------------------------------------------|--|
| <b>a</b> 3                                                       |  |
| SEÇÕES DO DOCUMENTO                                              |  |
| ✓ Contratação                                                    |  |
| 1. Informações Gerais 📀                                          |  |
|                                                                  |  |
| 2. Itens Incluídos 🛛 😔                                           |  |
| 2. Itens Incluídos        ✓     Acompanhamento                   |  |
| 2. Itens Incluídos          ✓ Acompanhamento                     |  |
| 2. Itens Incluídos          ✓ Acompanhamento                     |  |
| <ul> <li>2. Itens Incluídos</li> <li>✓ Acompanhamento</li> </ul> |  |

| * | > Contratação >   | Contratação Nº 9 | 990000-1/2025                  |                        |                       |    |
|---|-------------------|------------------|--------------------------------|------------------------|-----------------------|----|
| 2 | 2. Itens Incluído | s ?              |                                |                        |                       |    |
|   | Lista de matei    | riais e⁄ou s     | serviços inclui                | dos na contrataç       | cão                   |    |
|   | + Filtro          |                  |                                |                        |                       |    |
|   | Materiais (cl     | asses: 2)        | Serviços                       | (grupos: 0)            |                       |    |
|   |                   | ltem<br>1        | <b>Classe</b><br>7510 - ARTIGO | S PARA ESCRITÓRIO      | D                     |    |
|   |                   | <b>Item</b><br>2 | Classe<br>7530 - FORMU         | ILÁRIOS OFICIAIS       |                       |    |
|   |                   | Classe 🔷         | PDM 🗢                          | Descrição<br>do Item 🌲 | Unid. de<br>Fornecim. | Qt |
|   |                   | FORMUL           |                                |                        |                       |    |

| r para Aprovação | Voltar     Enviar                           |       |
|------------------|---------------------------------------------|-------|
|                  |                                             |       |
|                  |                                             |       |
| + Novo Item      |                                             |       |
|                  |                                             |       |
|                  |                                             |       |
|                  | Val Total (R\$)                             |       |
| ~                | 94 800 00                                   |       |
|                  | 01.000,00                                   |       |
| ~                | Val. Total (R\$)                            |       |
|                  | 20.000,00                                   |       |
| Nº do Item       | Val. Unit. (R\$) 📤 Val. Total (R\$) 📤 DFD 📤 | otd 🔺 |
| no DFD 🌲         |                                             | •     |
| 1                | 20.000,00 4/2024                            |       |
|                  |                                             |       |

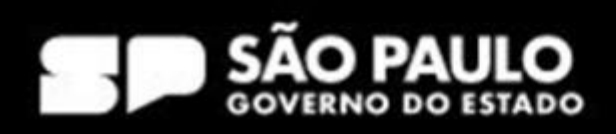

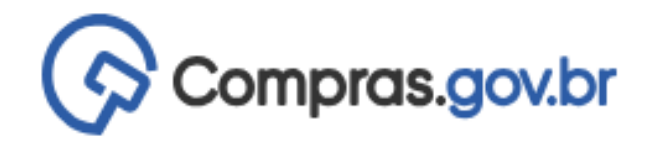

👚 🔪 Planejamento e Gerenciamento de Contratações

## Planejamento e Gerenciamento de Contratações - PGC

Nesta tela os setores de contratações deverão criar e/ou revisar seu calendário de contratações e, posteriormente, enviar para a aprovação da autoridade competente.

| Elaboração d   | le DFDs                                   | Consolidação d                    | las demandas ——               |                             | Formação do PCA                |  |  |  |
|----------------|-------------------------------------------|-----------------------------------|-------------------------------|-----------------------------|--------------------------------|--|--|--|
| Selecione o co | ntexto do PCA                             |                                   | Termo a ser pe                | esquisado                   |                                |  |  |  |
| PCA 2025 -     | Em elaboração                             | ~                                 | Pesquise pel                  | os termos des               | ejados, a partir de 3 caract   |  |  |  |
| Em elaboraç    | ão Aprovadas                              | Reprovadas                        |                               |                             |                                |  |  |  |
|                | Relação das contratações (1)              |                                   |                               |                             |                                |  |  |  |
| 99000<br>RASCU | 0- <u>20/2025</u><br>I <sup>NHO</sup> ART | <b>lo</b><br>IGOS PARA ESCRITÓRIO | <b>Categoria</b><br>Materiais | <b>UASG atual</b><br>990000 | <b>Valor</b><br>R\$ 430.025,00 |  |  |  |

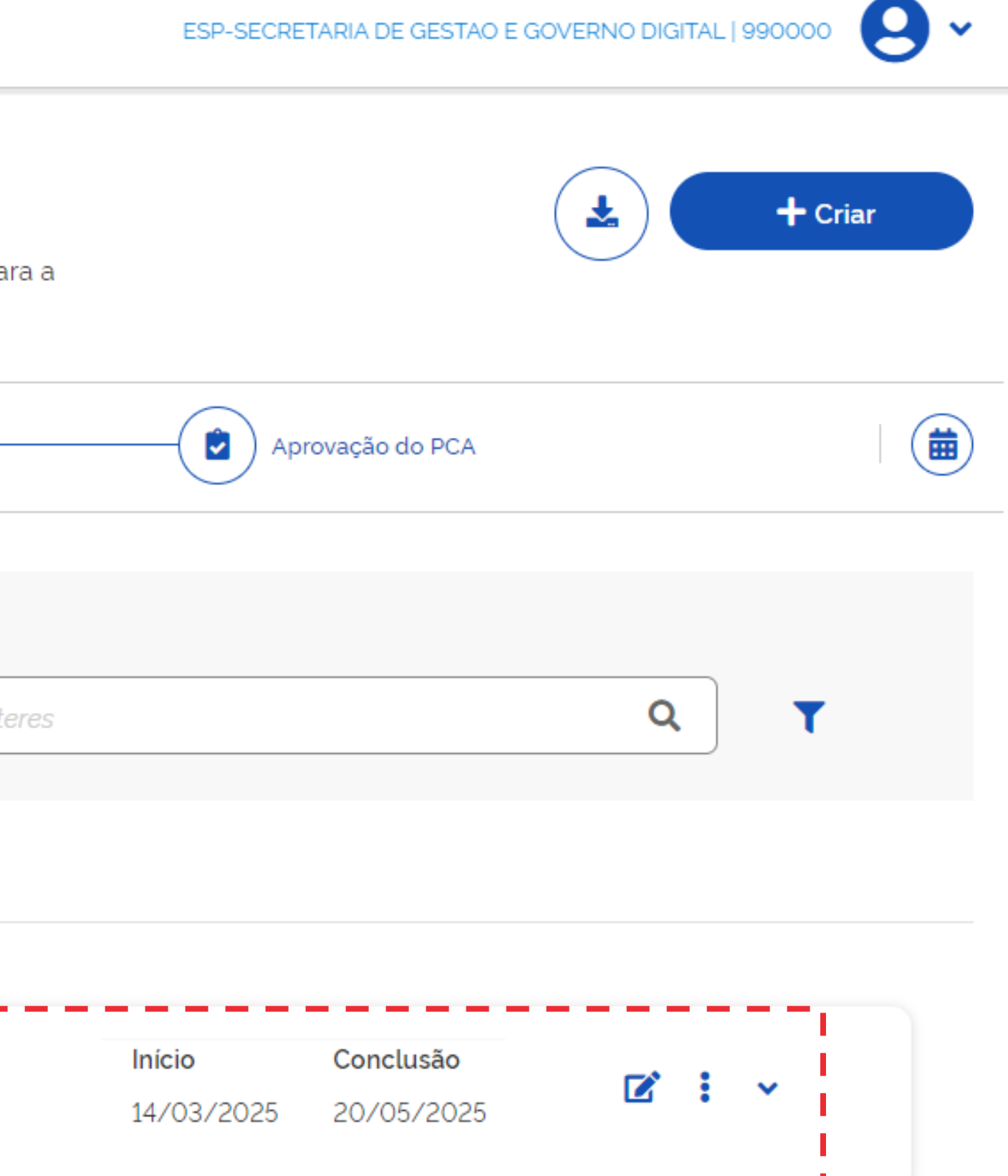

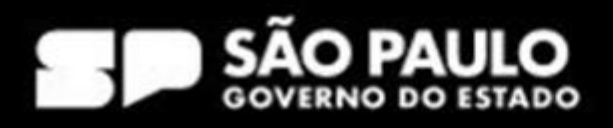

# Devolver um DFD ao requisitante

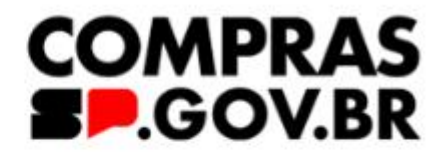

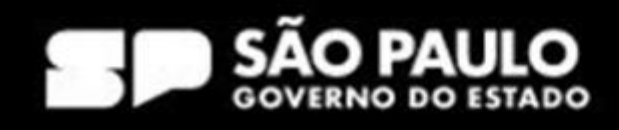

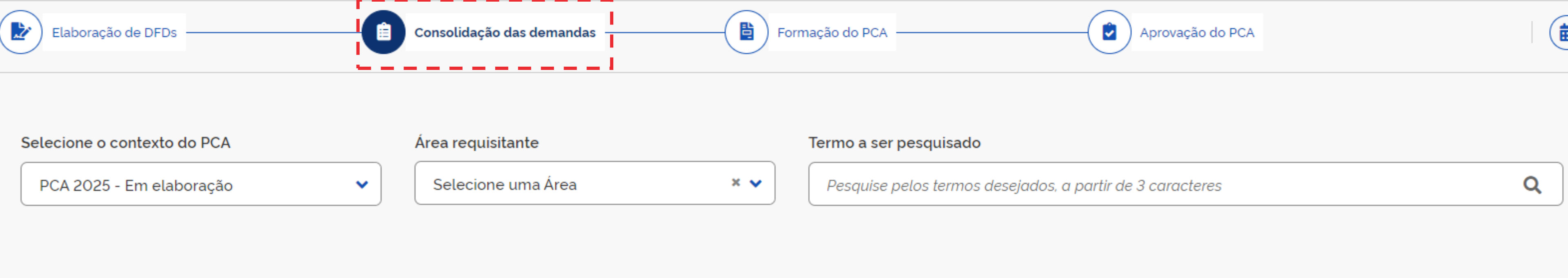

#### Lista de demandas consolidadas por classe ou grupo

| Μ | Classe<br>7510-ARTIGOS PARA ESCRITÓRIO     | Quantidade de DFDs<br>1 | Valor estimado da classe<br>R\$ 57.000,00 | ~ |
|---|--------------------------------------------|-------------------------|-------------------------------------------|---|
| м | <b>Classe</b><br>7530-FORMULÁRIOS OFICIAIS | Quantidade de DFDs<br>1 | Valor estimado da classe<br>R\$ 200.00    | ~ |
| М | Classe<br>7610-LIVROS E FOLHETOS           | Quantidade de DFDs<br>1 | Valor estimado da classe<br>R\$ 3.460,00  | ~ |

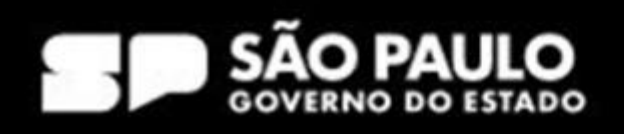

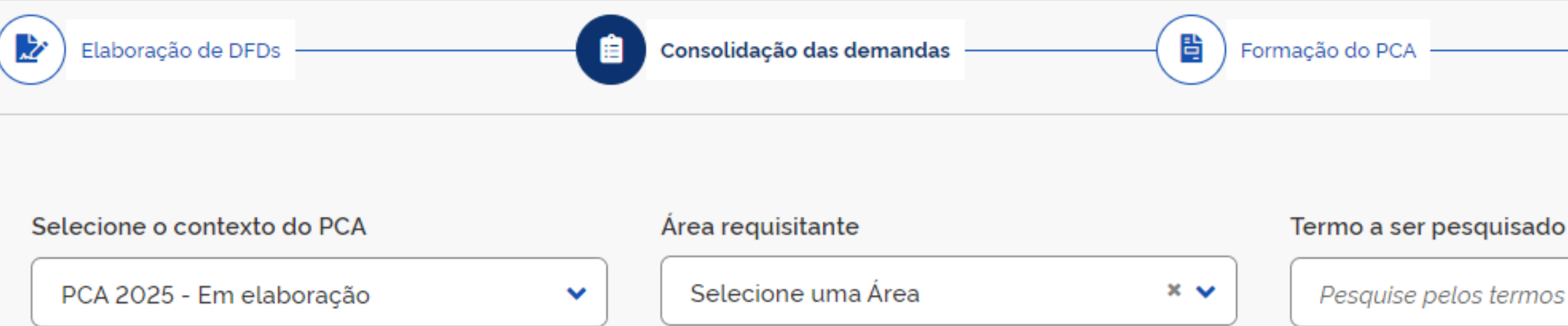

| Elaboração de DFDs                            |                                          | Consolidação das demandas               | Form                       | mação do PCA —— |                                           | Aprovação do PCA          |                            |      |   |
|-----------------------------------------------|------------------------------------------|-----------------------------------------|----------------------------|-----------------|-------------------------------------------|---------------------------|----------------------------|------|---|
| Selecione o contexto d<br>PCA 2025 - Em elabo | o PCA<br>pração                          | Área requisitante<br>Selecione uma Área | × •                        | Termo a ser pes | squisado<br>os termos desejados, a partir | de 3 caracteres           |                            |      | ٩ |
| Lista de demandas cons                        | olidadas por classe                      | ou grupo                                |                            |                 |                                           |                           |                            |      |   |
| <b>M</b>                                      | <b>Classe</b><br>7510-7                  | e<br>ARTIGOS PARA ESCRITÓRIO            |                            |                 | Quantidade de DFDs<br>1                   | <b>Valor estim</b><br>R\$ | ado da classe<br>57.000,00 | ~    |   |
| Foi encontrado 1 DFD as                       | Classe<br>7530-<br>sociado a esta Classe | e<br>FORMULÁRIOS OFICIAIS               |                            |                 | Quantidade de DFDs<br>1                   | Valor estim<br>F          | ado da classe              | ~    |   |
| DFD                                           | UASG<br>do DFD                           | Área requisitante                       | Descrição sucint<br>objeto | ta do           | Data da conclusão<br>da contratação       | Valor estimado<br>do DFD  | Prioridade                 | Ação |   |
| □ <u>4/2024</u>                               | 990000                                   | Coordenadoria de Compras Eletrôni       | Aquisição de material de   | expediente      | 30/06/2025                                | R\$ 200.00                | Baixa                      | ۵    |   |

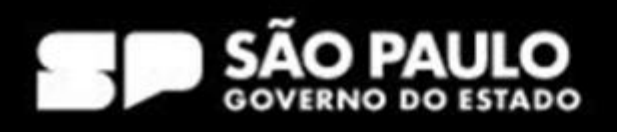

| A                                     | Avaliar DFD 4/2024                                                                                                    |                                                  | L. Costão do ároas  |
|---------------------------------------|----------------------------------------------------------------------------------------------------|--------------------------------------------------|---------------------|
| a os setore 🗸 🗸                       | <ul> <li>1. Informações Gerais</li> </ul>                                                                                                    |                                                  |                     |
| aboração d                            | <ul> <li>2. Justificativa de necessidade</li> </ul>                                                                                                    |                                                  |                     |
| ~                                     | <ul> <li>3. Materiais / Serviços (valor total estimado: R\$ 200,00)</li> </ul>                                                                                                    |                                                  |                     |
| one o con 🗸                           | <ul> <li>4. Responsáveis (1)</li> </ul>                                                                                                    |                                                  |                     |
| 2025 - F                              |                                                                                                    |                                                  | Q                   |
| ~                                     | <ul> <li>5. Acompanhamento (0)</li> </ul>                                                                                                    |                                                  |                     |
| e demanda                             | <ul> <li>S. Acompanhamento (O)</li> <li>6. Relacionamentos (O)</li> </ul>                                                                                                    |                                                  |                     |
| demand:                               | <ul> <li>5. Acompanhamento (0)</li> <li>6. Relacionamentos (0)</li> <li>Incluir Acompanhamento Devolver</li> </ul>                                                                                                    | Fechar                                           | ~                   |
| demanda ×                             | <ul> <li>S. Acompanhamento (0)</li> <li>6. Relacionamentos (0)         <ul> <li>Incluir Acompanhamento Devolver</li> <li>Devolver</li> <li>Classe Quantidade de DFDs Va<br/>7530-FORMULÁRIOS OFICIAIS</li> <li>1</li> </ul> </li> </ul>                                                                                                    | Fechar<br>alor estimado da classe<br>R\$ 200,00  | •                   |
| demanda<br>M<br>M<br>contrado 1 DFD a | <ul> <li>S. Acompanhamento (0)</li> <li>6. Relacionamentos (0)         Incluir Acompanhamento         Classe         7530-FORMULÁRIOS OFICIAIS         1         Classe         VASG         Å rea requisitante         Descrição sucinta do objeto         Data da conclusão         Valor es do testa conclusão         Valor es do testa</li></ul> | Fechar<br>Falor estimado da classe<br>R\$ 200.00 | ↓<br>↓<br>↓<br>Ação |

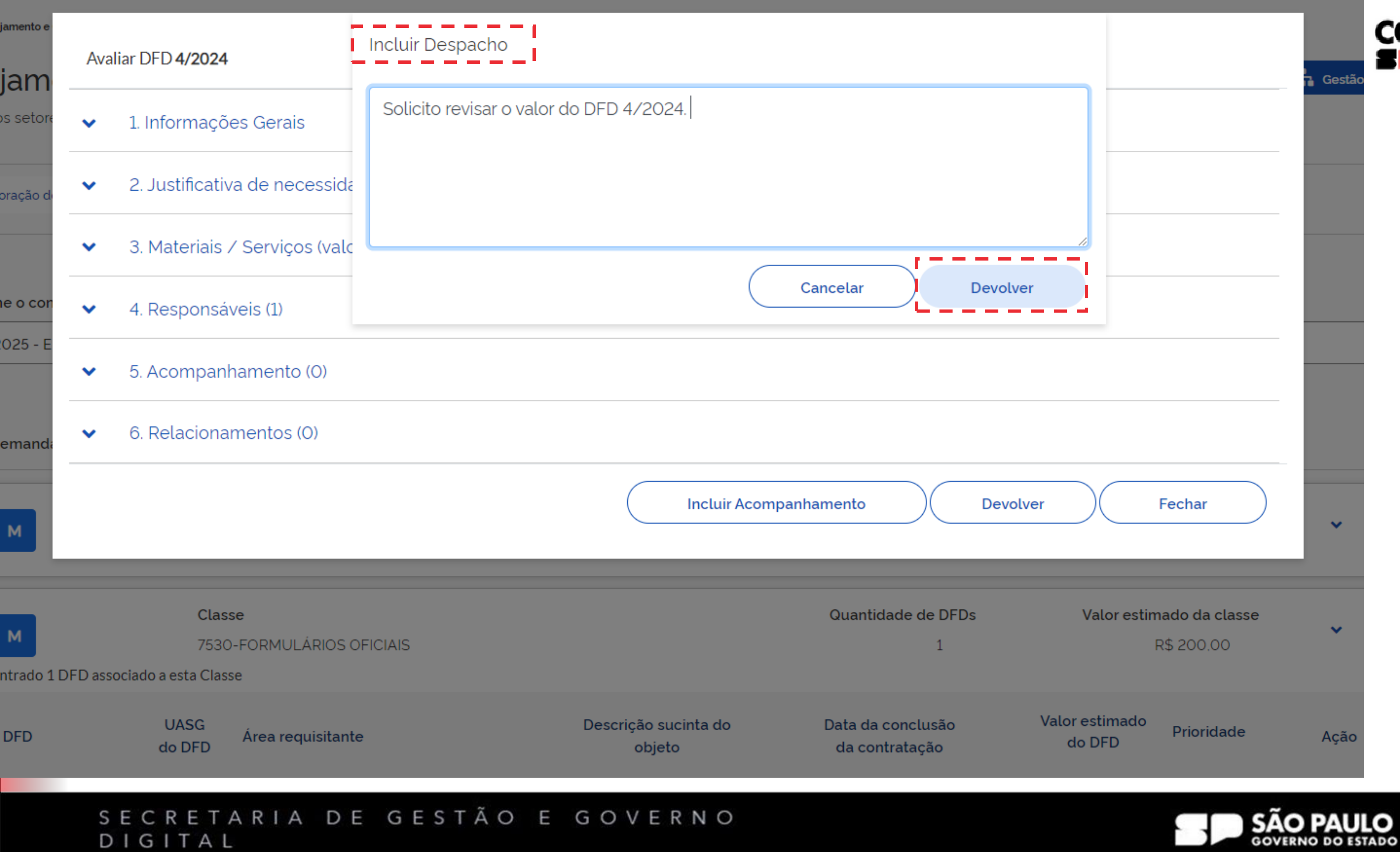

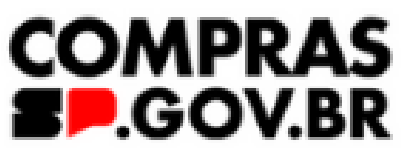

| ento e | Ava    | liar DFD <b>4/2024</b>                                     |                        |
|--------|--------|------------------------------------------------------------|------------------------|
| etore  | ~      | 1. Informações Gerais                                      |                        |
| ção d  | ~      | 2. Justificativa de necessidade                            |                        |
|        | ~      | 3. Materiais / Serviços (valor total estimado: R\$ 200,00) |                        |
| con    | ~      | 4. Responsáveis (1)                                        |                        |
| 5 - E  | ~      | 5. Acompanhamento (0)                                      |                        |
| anda   | ~      | 6. Relacionamentos (0)                                     |                        |
|        |        |                                                            | Incluir Acompanhamento |
|        |        | Classe<br>7530-FORMULÁRIOS OFICIAIS                        | Quantida               |
|        | S<br>D | ECRETARIA DE GESTÃO E GOVERN                               |                        |

| DFD 4/2024  | devolvido.               |       |
|-------------|--------------------------|-------|
|             |                          | Gestá |
|             |                          |       |
|             |                          |       |
|             |                          |       |
|             |                          |       |
|             |                          |       |
|             |                          |       |
|             |                          |       |
|             |                          |       |
|             |                          |       |
|             |                          |       |
| Devolver    | Fechar                   | ~     |
|             |                          |       |
| ade de DEDs | Valor estimado da classe |       |
| 1           | R\$ 200.00               | ~     |
|             |                          |       |
|             |                          |       |
|             | GOVERNO DO ESTADO        |       |

## Planejamento e Gerenciamento de Contratações - PGC

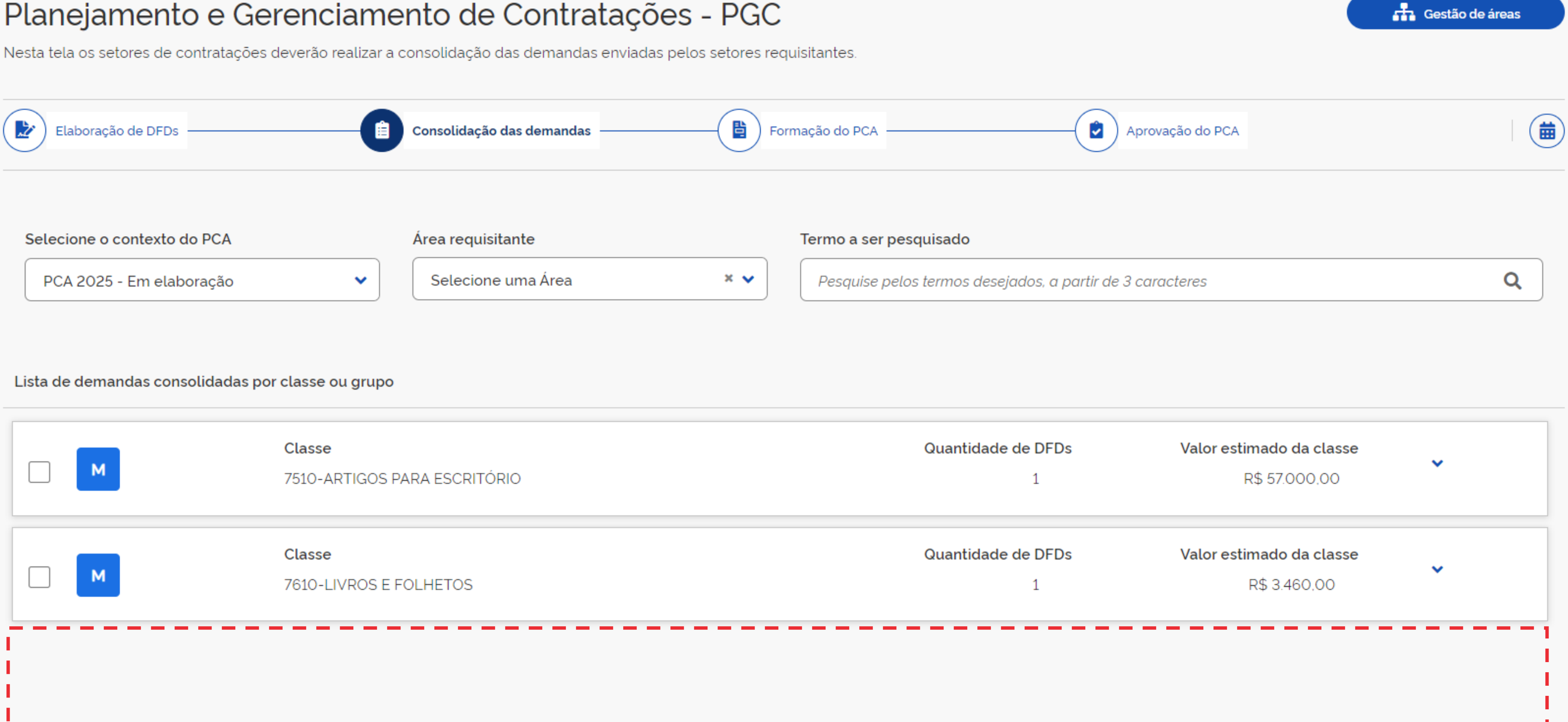

|  | Μ | Classe<br>7510-ARTIGOS PARA ESCRITÓRIO | Quantidade |
|--|---|----------------------------------------|------------|
|  | М | Classe<br>7610-LIVROS E FOLHETOS       | Quantidade |
|  |   |                                        |            |
|  |   |                                        |            |

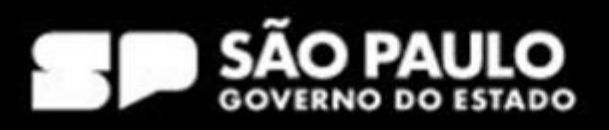

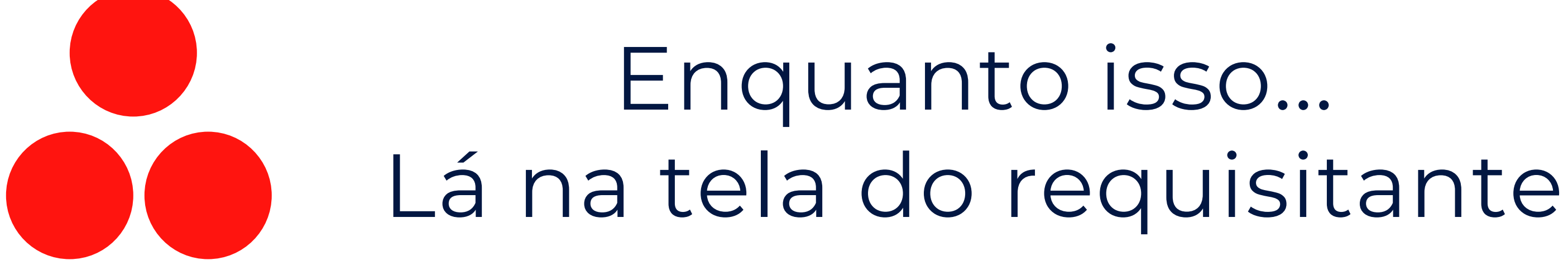

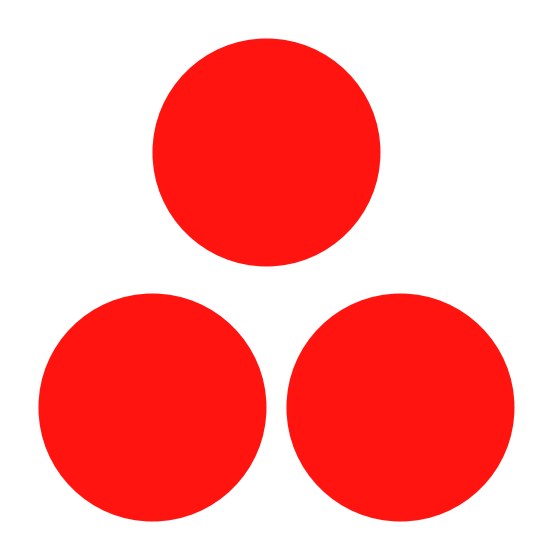

## Planejamento e Gerenciamento de Contratações

Nesta tela as áreas requisitantes poderão elaborar os Documentos de Formalização de Demandas - DFDs que fundamentam o plano de contratações anual, evidenciam e detalham as necessidades de contratação.

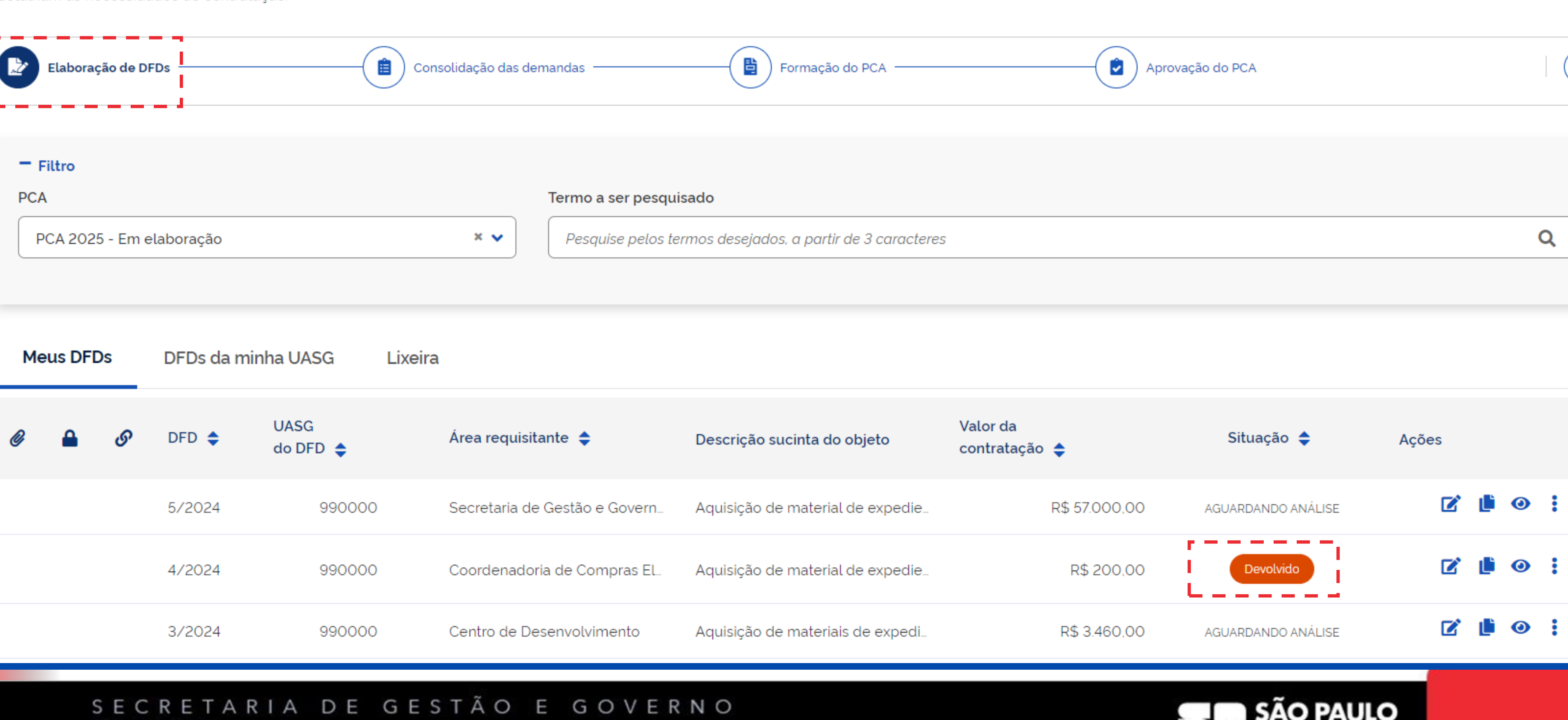

### SECRETARIA DE GESTÃO E GOVERNO DIGITAL

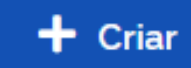

**GOVERNO DO ESTADO** 

|         | Ela         | boraç | ão de D  | FDs        |                  | onsolidação das der | mandas —          | Formação do PCA                           |                     |
|---------|-------------|-------|----------|------------|------------------|---------------------|-------------------|-------------------------------------------|---------------------|
| -<br>PC | Filtr<br>CA | 0     |          |            |                  |                     | Termo a ser pesqu | isado                                     |                     |
|         | PCA         | 2025  | 5 - Em e | elaboração |                  | × •                 | Pesquise pelos te | ermos desejados, a partir de 3 caracteres | ;                   |
|         |             |       |          |            |                  |                     |                   |                                           |                     |
| Μ       | leus        | DFD   | s        | DFDs da m  | inha UASG Lixeiı | a                   |                   |                                           |                     |
| Ø       |             |       | G        | DFD 💠      | UASG<br>do DFD 🗢 | Área requisita      | ante 🗢            | Descrição sucinta do objeto               | Valor da<br>contrat |
|         |             |       |          | 5/2024     | 990000           | Secretaria de       | Gestão e Govern   | Aquisição de material de expedie          |                     |
|         |             |       |          | 4/2024     | 990000           | Coordenador         | ia de Compras El  | Aquisição de material de expedie          |                     |
|         |             |       |          | 3/2024     | 990000           | Centro de De        | senvolvimento     | Aquisição de materiais de expedi          |                     |
|         |             |       |          |            |                  |                     |                   |                                           |                     |

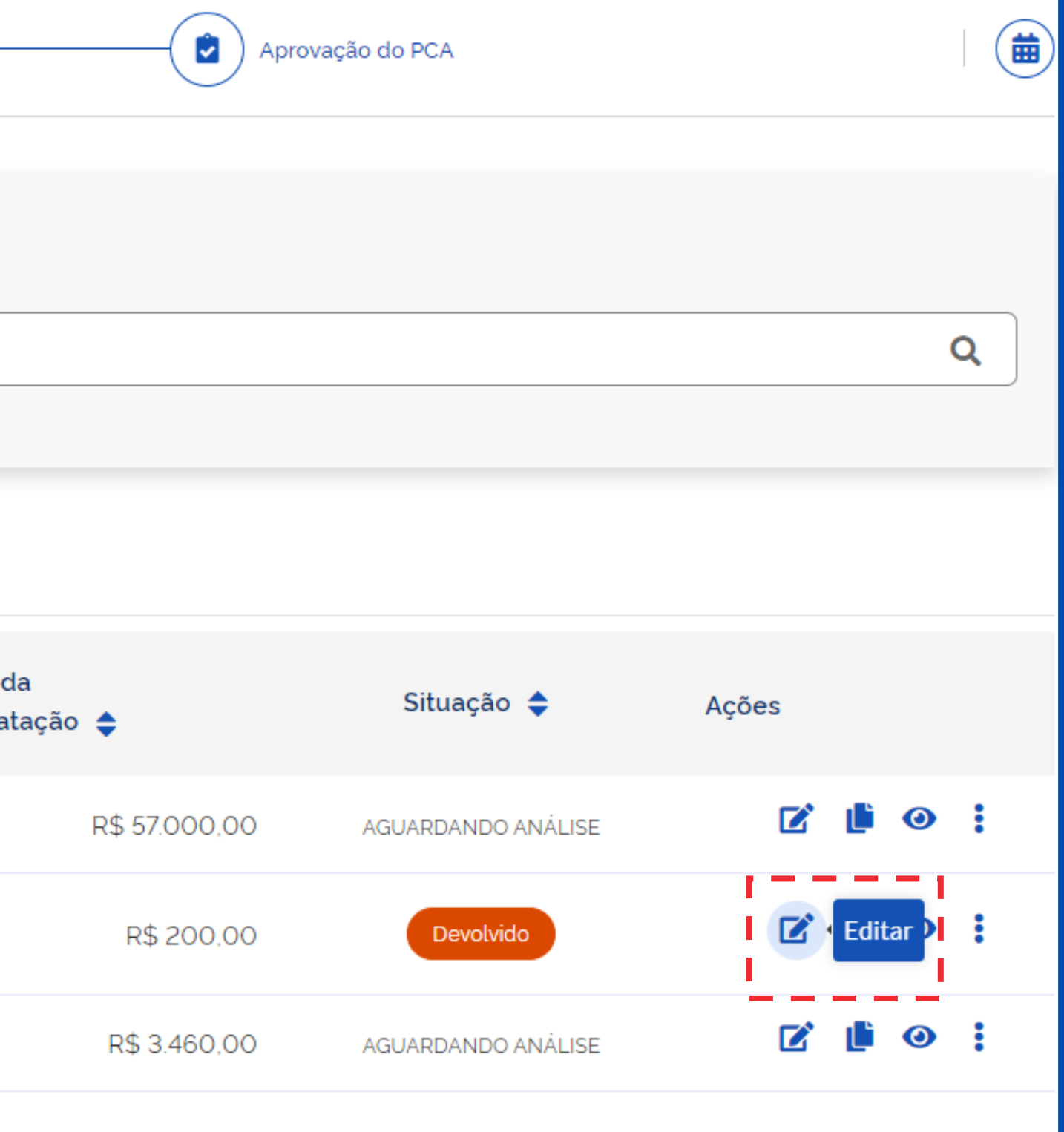

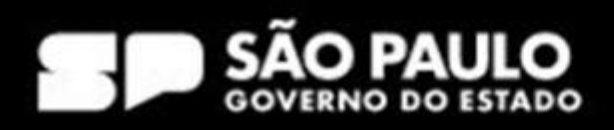

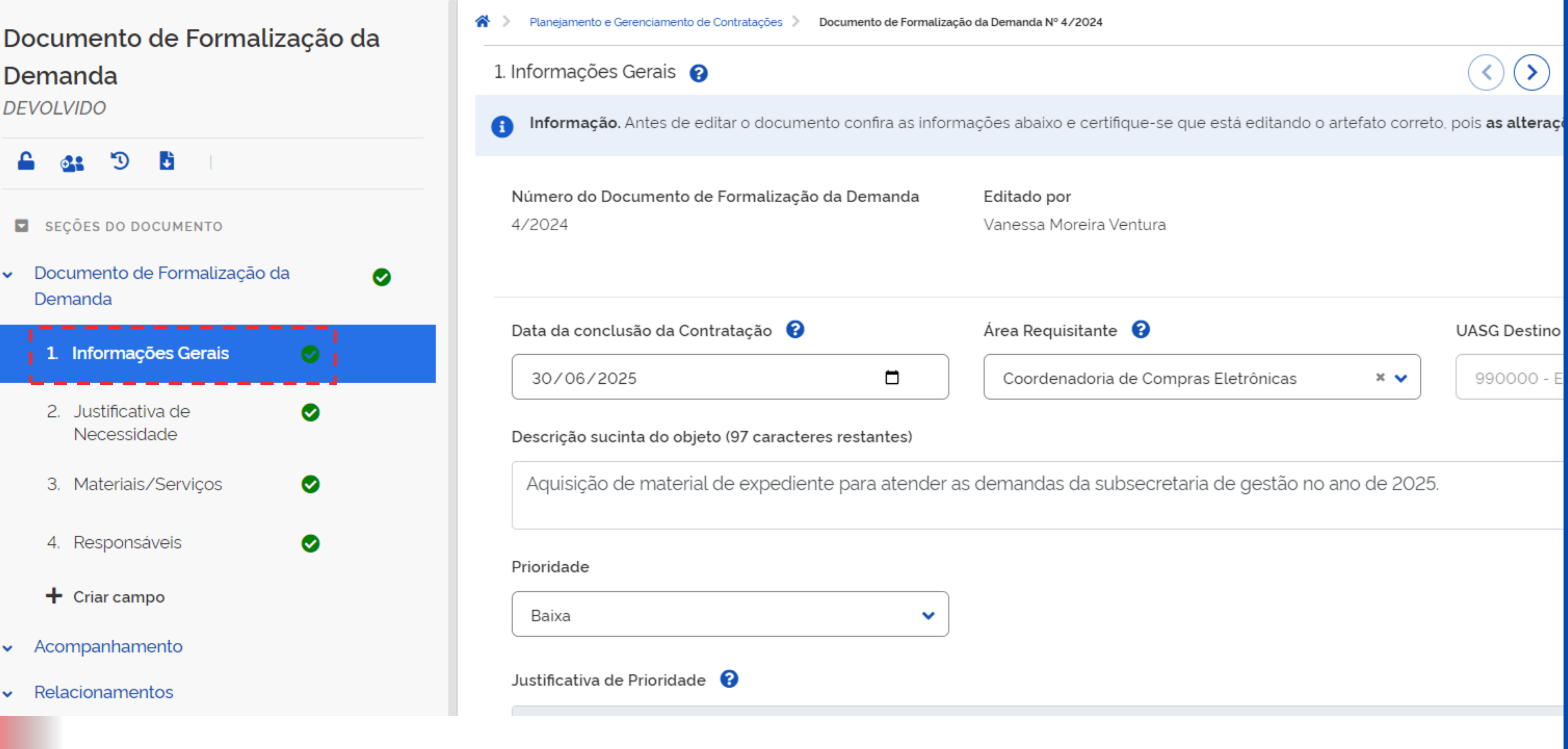

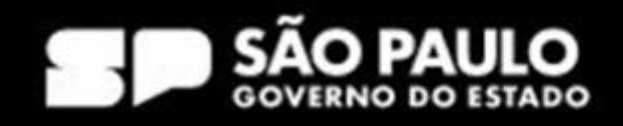

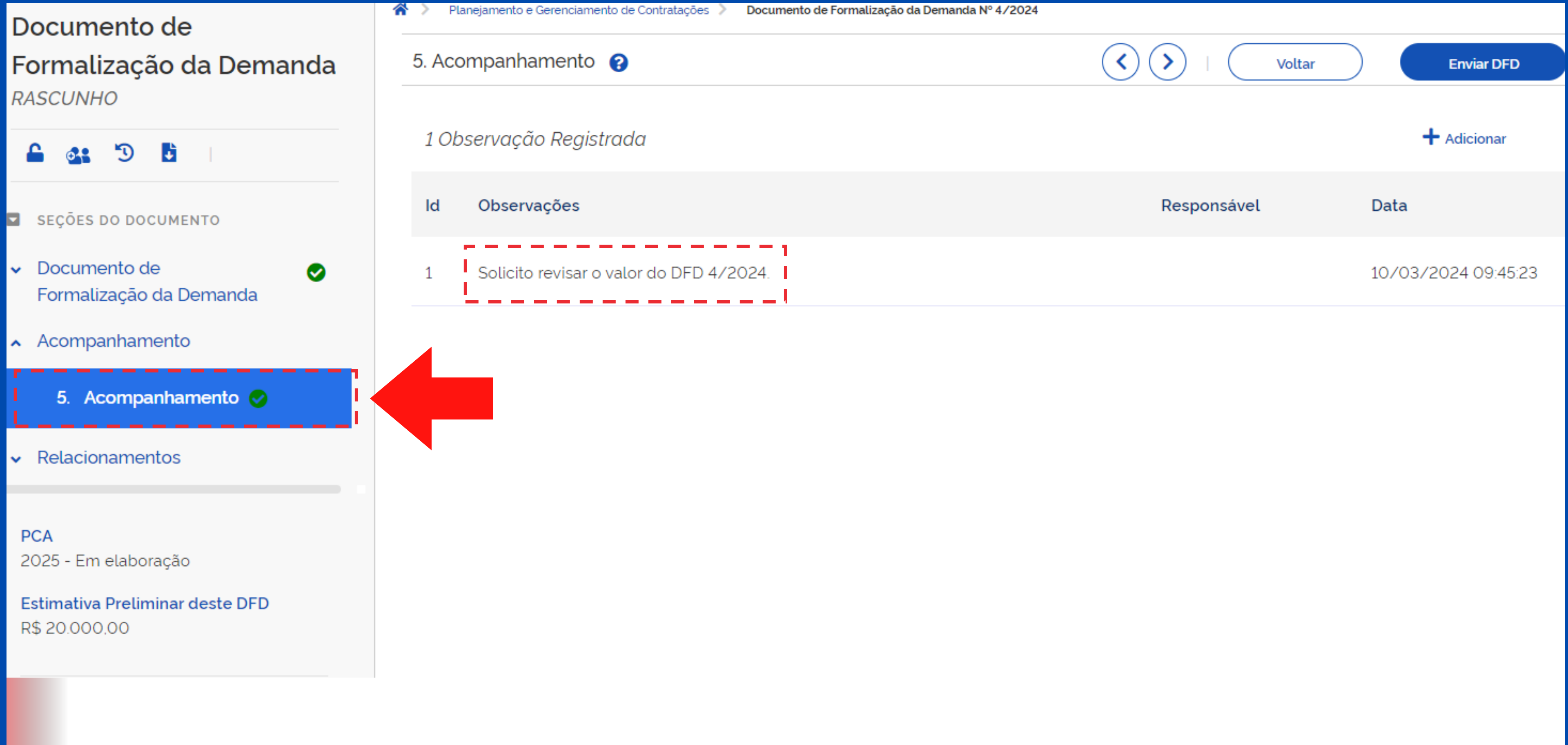

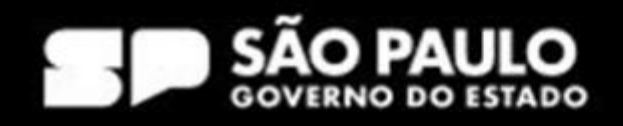

## Documento de Formalização da Demanda DEVOLVIDO

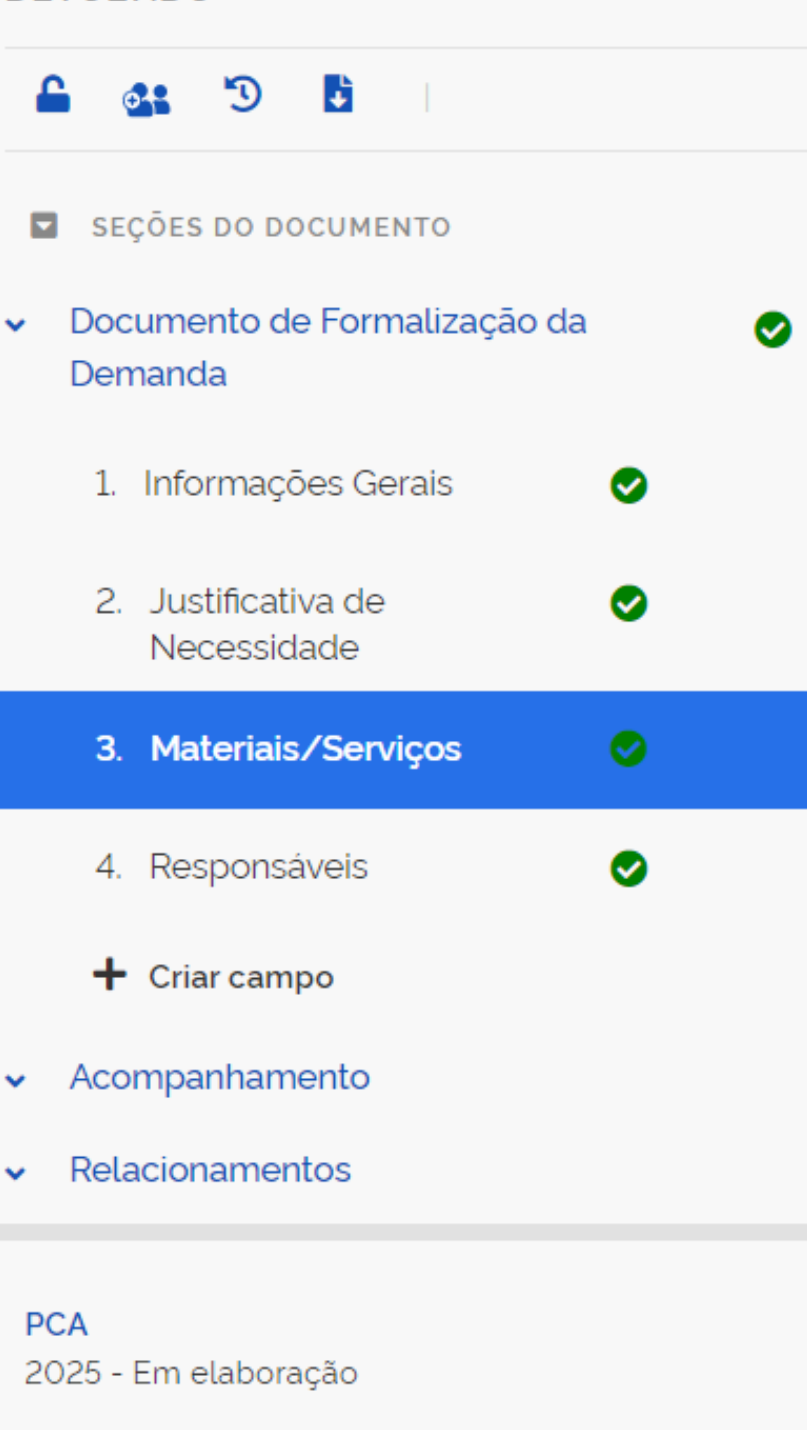

|   | Termo a ser pesquisado |             |                     |                      |  |  |
|---|------------------------|-------------|---------------------|----------------------|--|--|
|   | Pesquis                | e pelos ter | mos desejados, a pa | rtir de 3 caracteres |  |  |
| > |                        |             |                     |                      |  |  |
|   | Materiai               | s (1)       | Serviços (0)        |                      |  |  |
|   | Nº do Item             | Classe      |                     | PDM                  |  |  |
|   | 1                      | FORMUL      | ÁRIOS OFICIAIS      |                      |  |  |

#### Estimativa Preliminar deste DFD R\$ 200.00

## SECRETARIA DE GESTÃO E GOVERNO DIGITAL

#### Real Planejamento e Gerenciamento de Contratações Documento de Formalização da Demanda Nº 4/2024

Descrição

3. Materiais/Serviços 💡

Lista de materiais e/ou serviços incluídos na demanda tab\_materiais

|                       |     | Voltar           | Er               | nviar DFD |
|-----------------------|-----|------------------|------------------|-----------|
|                       |     |                  | + Ad             | licionar  |
|                       | ٩   |                  |                  |           |
|                       |     |                  |                  |           |
| Unid. de<br>Fornecim. | Qtd | Val. Unit. (R\$) | Val. Total (R\$) | Ações     |
|                       |     |                  | 200.00           | ľ         |
|                       |     |                  |                  | Editar    |

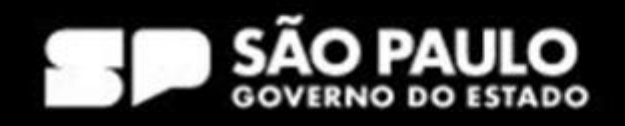

## Documento de Formalização da Demanda DEVOLVIDO

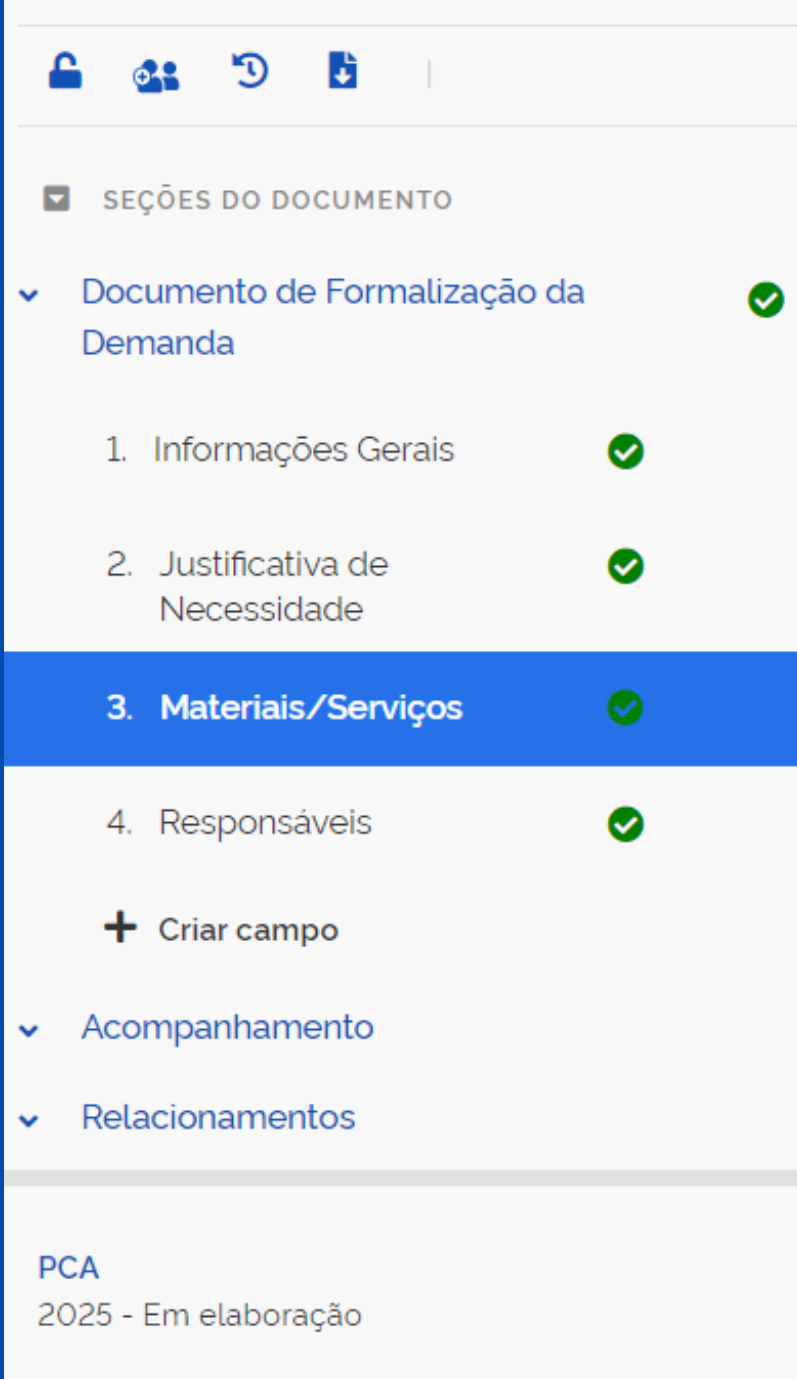

Estimativa Preliminar deste DFD R\$ 200,00

| > Planejamento e ( | Gerenciamento de Contratações > | Documento de Formalização da Demar | nda Nº 4/2024 |
|--------------------|---------------------------------|------------------------------------|---------------|
| 3. Materiais/Se    | erviços 💡                       |                                    |               |
| Lista de mate      | eriais e⁄ou serviços incl       | luídos na demanda tab_ı            | nateriais     |
| Termo a ser j      | pesquisado                      |                                    |               |
| Pesquise p         | elos termos desejados, a po     | ntir de 3 caracteres               |               |
|                    |                                 |                                    |               |
| Materiais (1       | L) Serviços (O)                 |                                    |               |
| Nº do Item C       | lasse                           | PDM                                | Descrição     |
| 1 FC               | ORMULÁRIOS OFICIAIS             |                                    |               |
|                    |                                 |                                    |               |

|                      |     |    | Voltar         |        | Env         | iar DFD |
|----------------------|-----|----|----------------|--------|-------------|---------|
|                      |     |    |                |        | + Adic      | ionar   |
|                      |     |    |                |        |             |         |
|                      | ٩   |    |                |        |             |         |
|                      |     |    |                |        |             |         |
|                      |     |    |                |        |             |         |
| Unid. de<br>Fornecim | Qtd | Va | l. Unit. (R\$) | Val. 1 | 「otal (R\$) | Ações   |
|                      |     |    |                | 20.0   | 00,0000     | Salvar  |

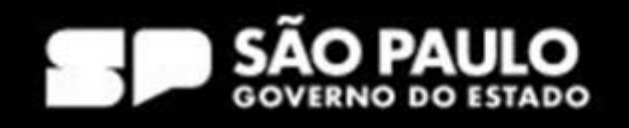

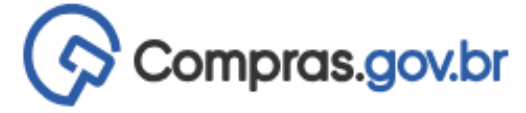

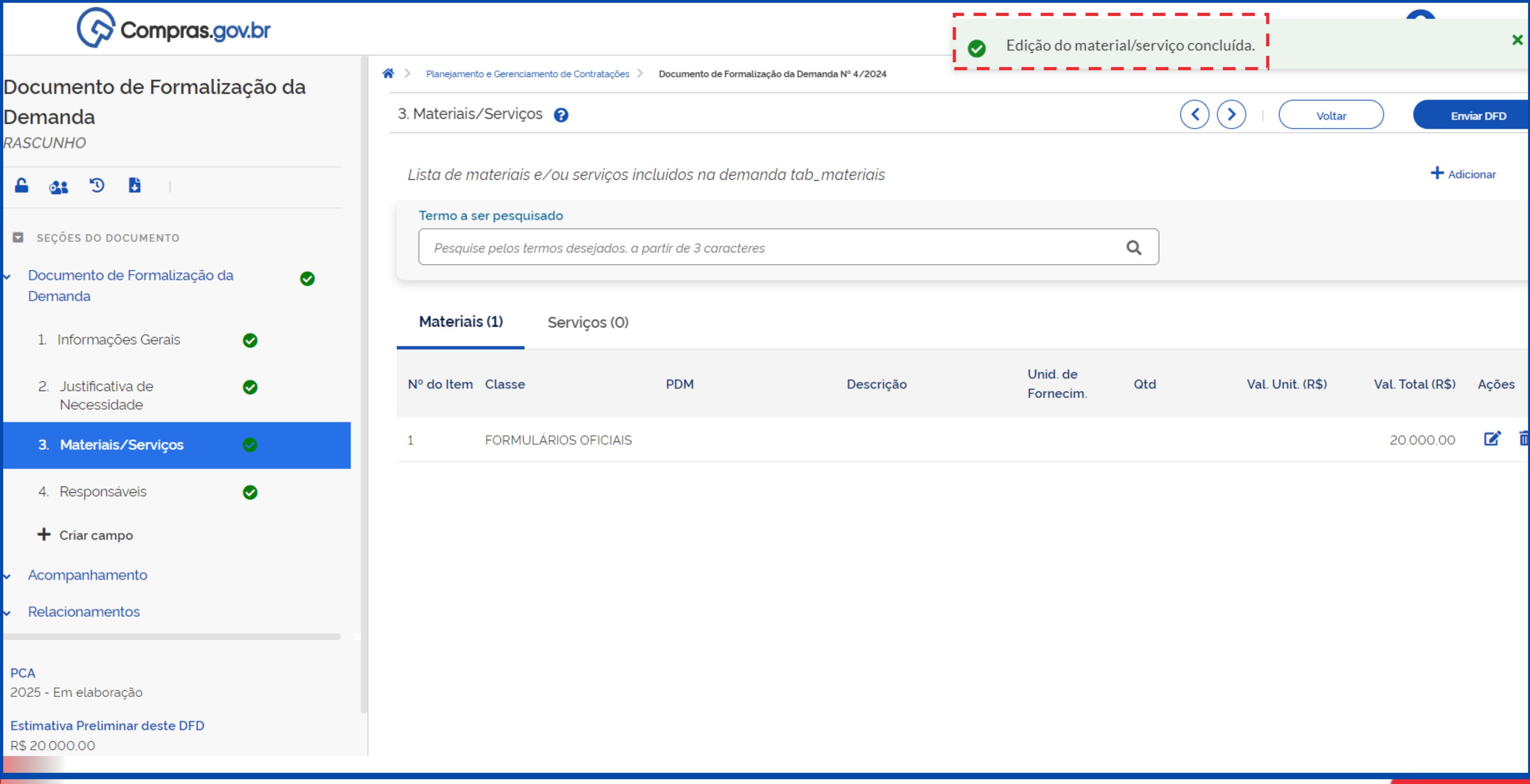

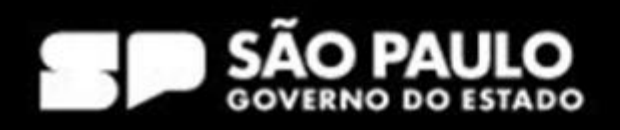

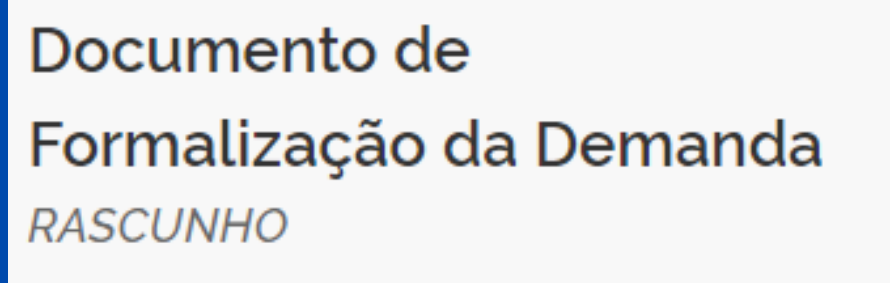

Ø

🔒 🏤 🖱 🖪

- SEÇÕES DO DOCUMENTO
- Documento de Formalização da Demanda
- ▲ Acompanhamento
  - 5. Acompanhamento 🥑
- Relacionamentos

PCA 2025 - Em elaboração

Estimativa Preliminar deste DFD R\$ 20.000,00

| ñ | >     | Planejamento e Gerenciamento de Contratações > | Documento de Formalização da Demanda Nº |
|---|-------|------------------------------------------------|-----------------------------------------|
|   | 5. Ac | companhamento 💡                                |                                         |
|   | 10    | bservação Registrada                           |                                         |
|   | ld    | Observações                                    |                                         |
|   | 1     | Solicito revisar o valor do DFD 4/20           | 024.                                    |

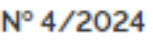

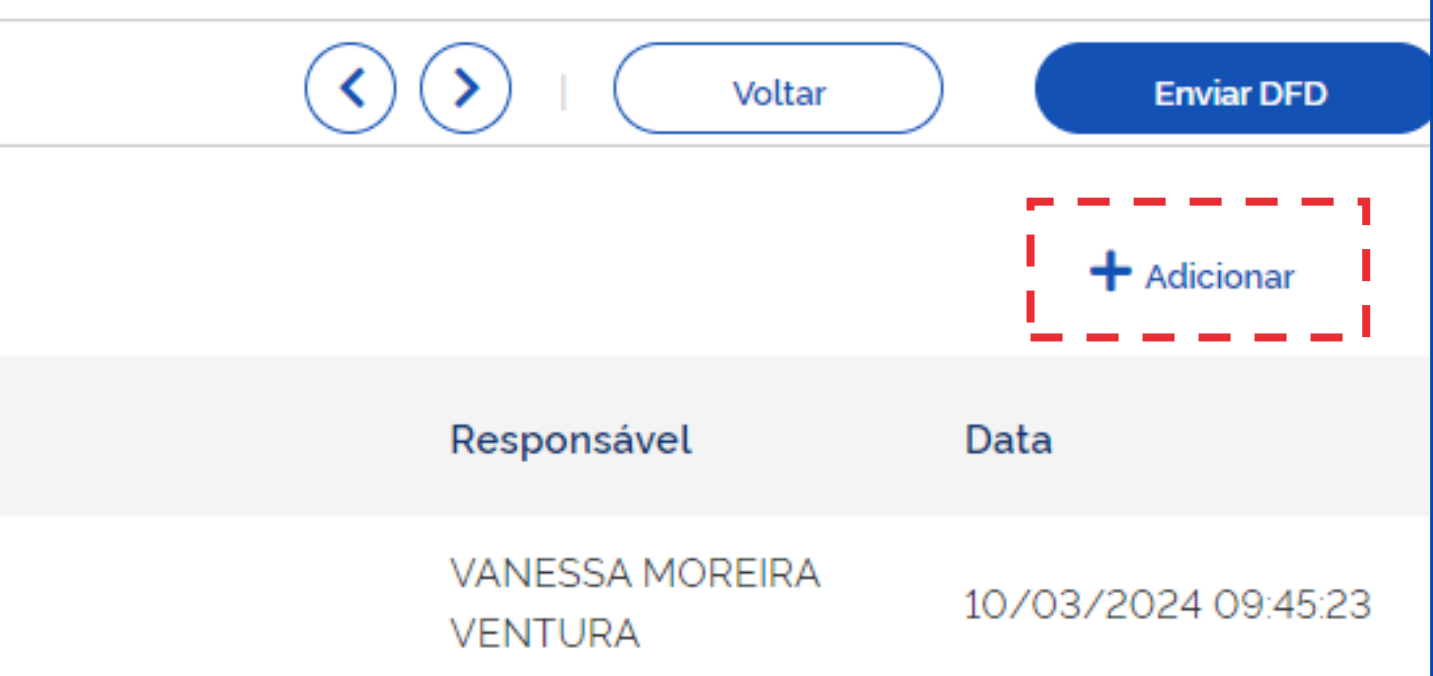

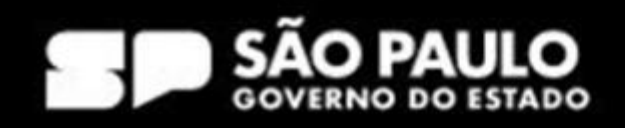

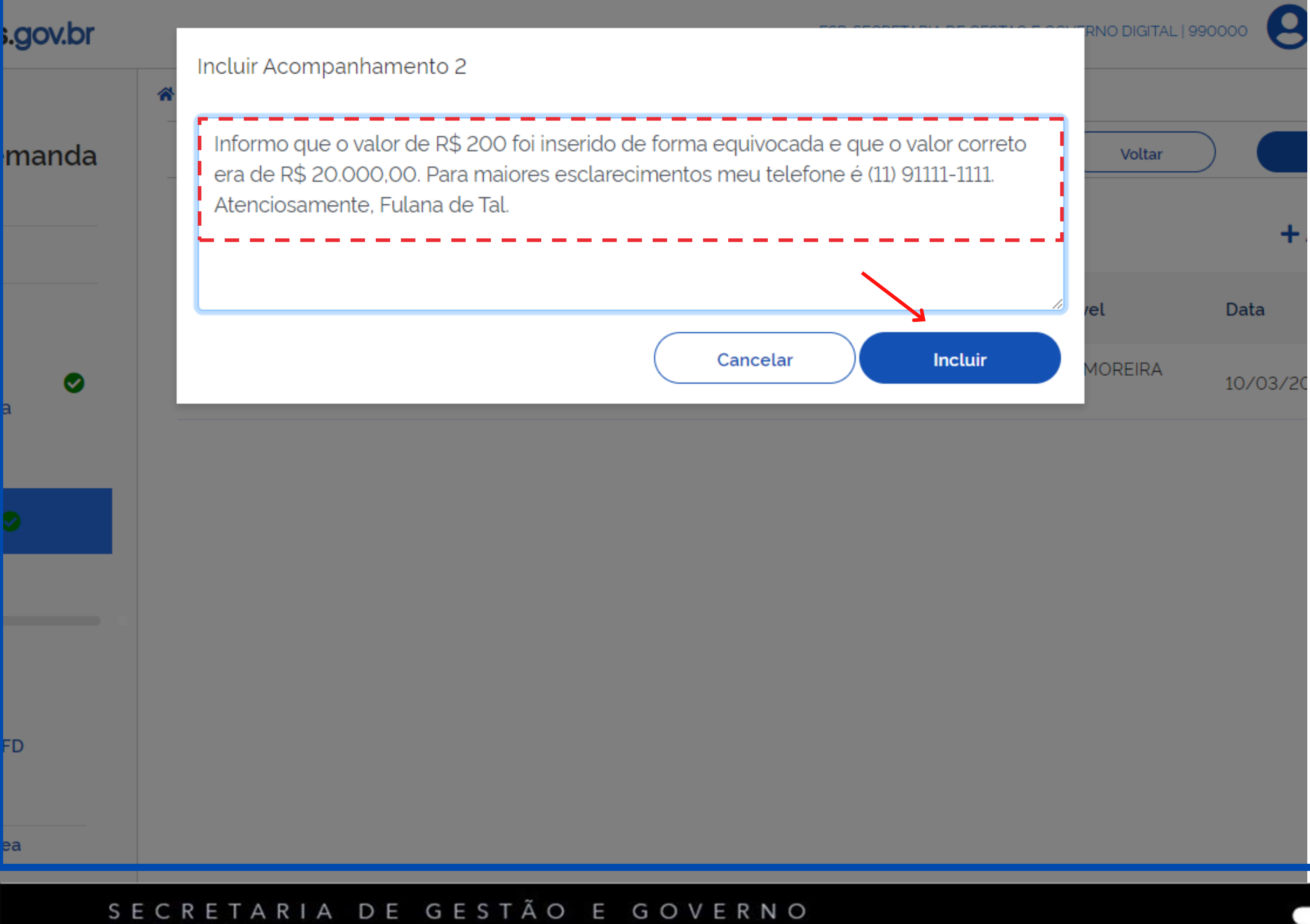

## DIGITAL

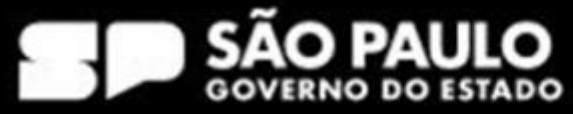

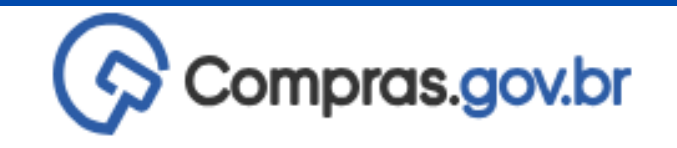

ormalização da Demanda

÷

Documento de

Э

SEÇÕES DO DOCUMENTO

Formalização da Demanda

5. Acompanhamento 🥪

Documento de

Acompanhamento

Relacionamentos

2025 - Em elaboração

Estimativa Preliminar deste DFD

PCA

ASCUNHO

Observação incluída.  $\bigcirc$ Documento de Formalização da Demanda Nº 4/2024 🖀 > Planejamento e Gerenciamento de Contratações > 5. Acompanhamento 😮 2 Observações Registradas Observações

Informo que o valor de R\$ 200 foi inserido de forma equivocada e que o valor correto era de R\$ 20.000.00. Para maiores esclarecimentos meu telefone é (11) 91111-1111. Atenciosamente, Fulana de Tal.

Solicito revisar o valor do DFD 4/2024. 1

R\$ 20.000.00 Orçamento previsto para a Área Coordenadoria de Compras Eletrônicas

Ø

## SECRETARIA DE GESTÃO E GOVERNO DIGITAL

ld

2

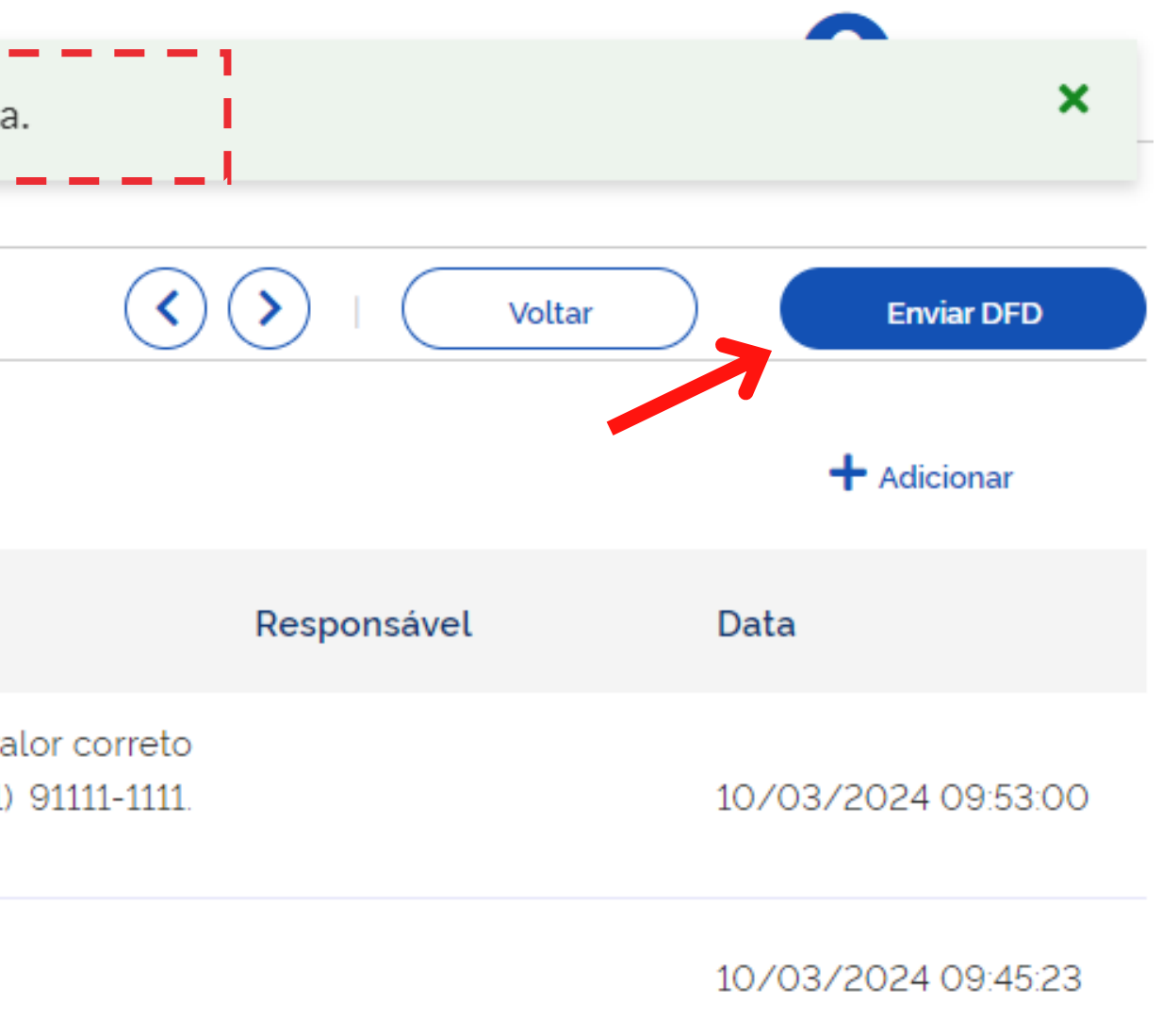

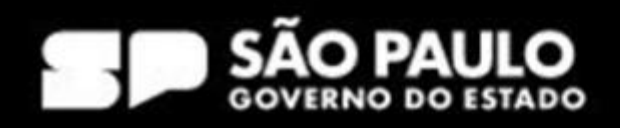

## Compras.gov.br

| mento de                                                  | *>  |
|-----------------------------------------------------------|-----|
| alização da Demanda<br>NHO                                | 5.7 |
| <b>. '</b> D <b>D</b>                                     | 2   |
| ES DO DOCUMENTO                                           | lo  |
| imento de 🛛 🔗 🥪                                           | 2   |
| npanhamento                                               | 1   |
| Acompanhamento 🤝                                          | _   |
| cionamentos                                               |     |
| Em elaboração                                             |     |
| iva Preliminar deste DFD<br>000.00                        |     |
| ento previsto para a Área<br>nadoria de Compras<br>icas : |     |

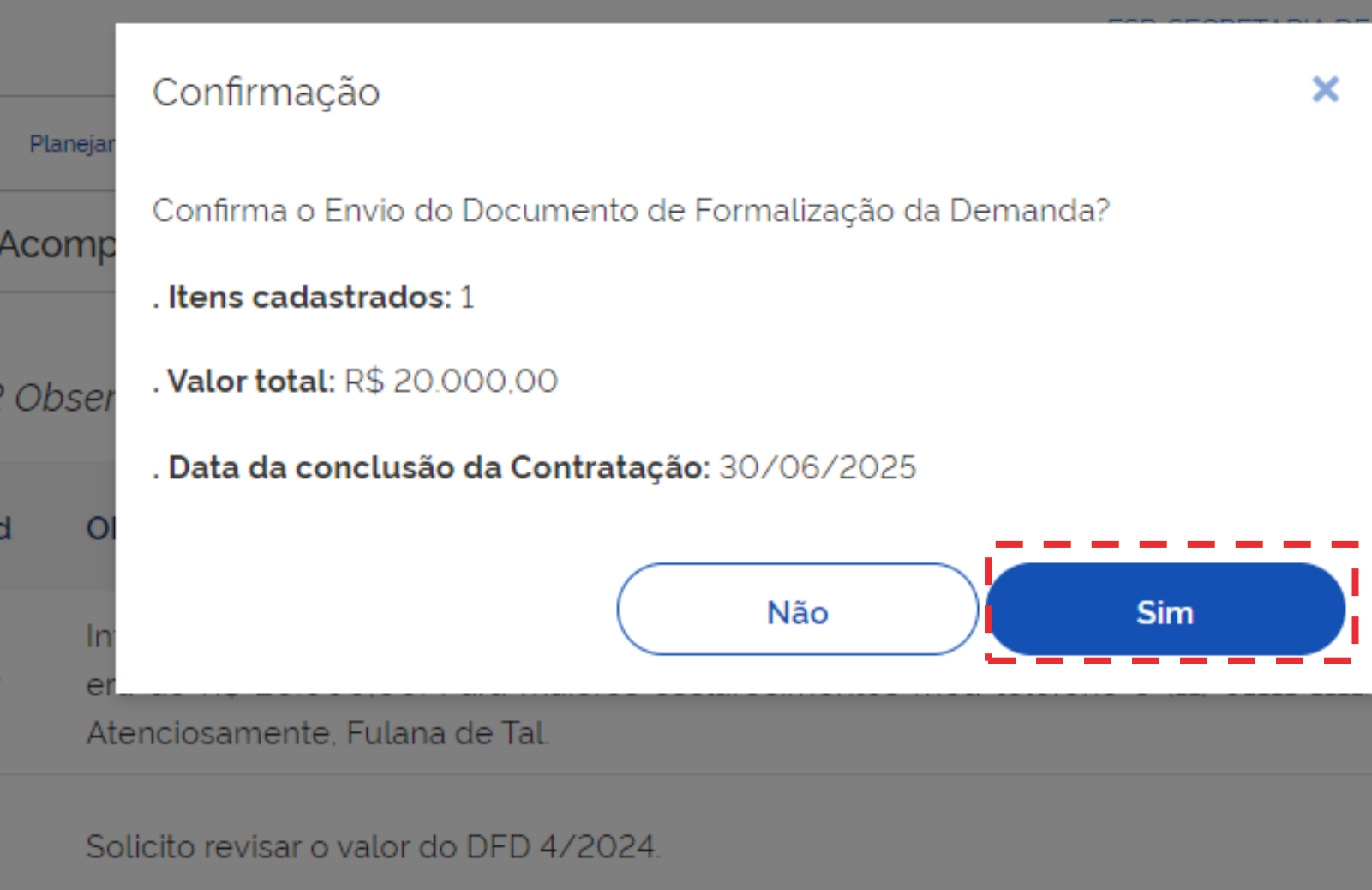

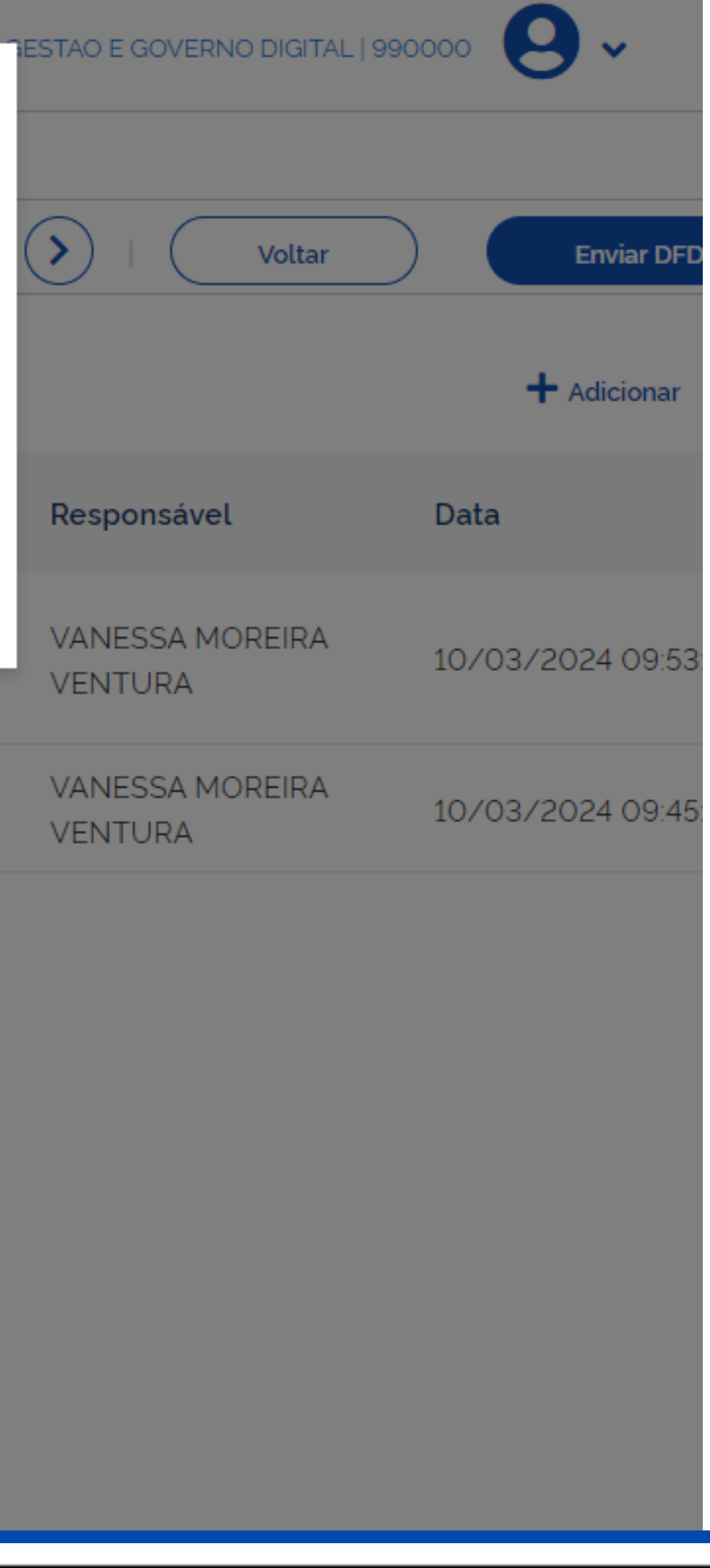

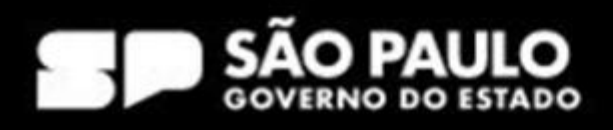

## Compras.gov.br

nento de alização da Demanda DANDO ANÁLISE

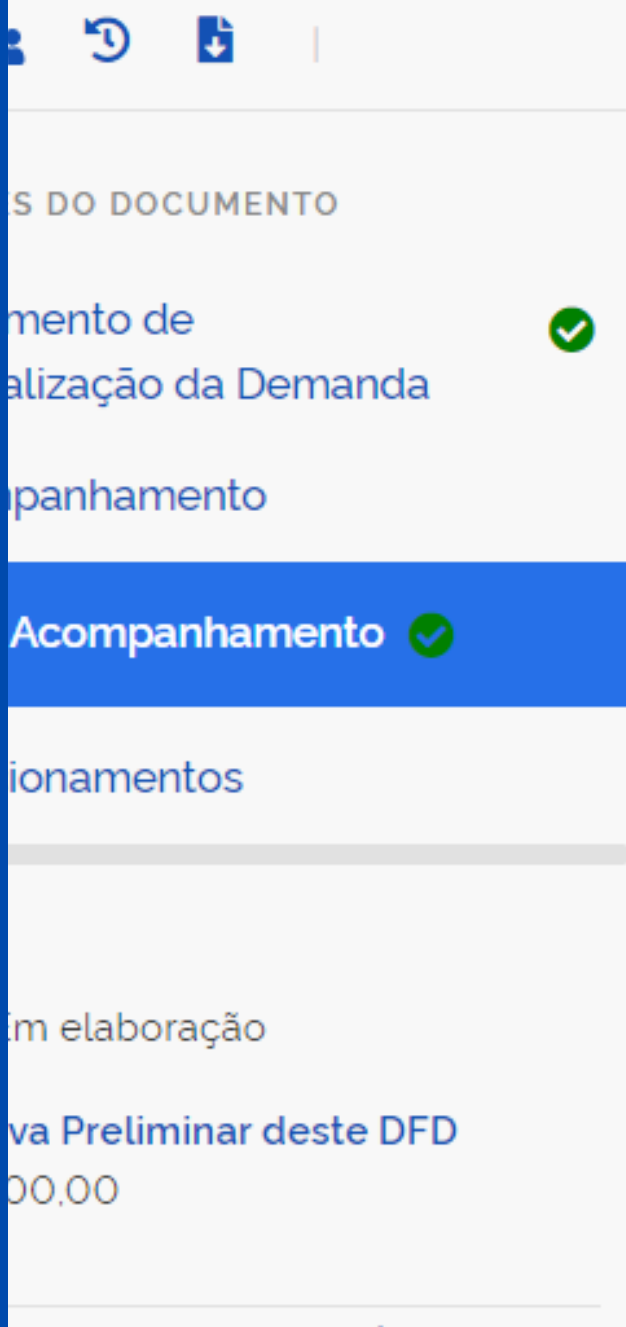

## nto previsto para a Área Indoria do Compres Eletrônicas SECRETARIA DE GESTÃO E GOVERNO DIGITAL

|   |         | DFD enviado.                                                                                                    |
|---|---------|----------------------------------------------------------------------------------------------------|
|   | 😭 🔪 Pla | anejamento e Gerenciamento de Contratações > Documento de Formalização da Demanda Nº 4/2024                                                                                                    |
| a | 5. Acc  | mpanhamento 😮                                                                                                    |
|   | 2 Ob    | oservações Registradas                                                                                                    |
|   | ld      | Observações                                                                                                    |
|   | 2       | Informo que o valor de R\$ 200 foi inserido de forma equivocada e que o valor co<br>era de R\$ 20.000,00. Para maiores esclarecimentos meu telefone é (11) 9111<br>Atenciosamente, Fulana de Tal. |
|   | 1       | Solicito revisar o valor do DFD 4/2024.                                                                                                    |
|   |         |                                                                                                    |
| - |         |                                                                                                    |
|   |         |                                                                                                    |
|   |         |                                                                                                    |
| - |         |                                                                                                    |

\_ \_ \_ \_ \_ \_ \_

|                         |                            | ×                   |
|-------------------------|----------------------------|---------------------|
| $\langle \cdot \rangle$ | Voltar                     | Enviar DFD          |
|                         |                            | + Adicionar         |
|                         | Responsável                | Data                |
| r correto<br>1111-1111. | VANESSA MOREIRA<br>VENTURA | 10/03/2024 09:53:00 |
|                         | VANESSA MOREIRA<br>VENTURA | 10/03/2024 09:45:23 |

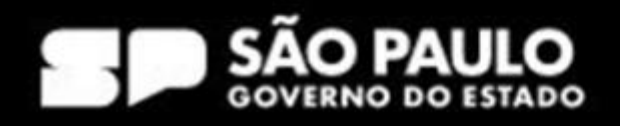

## Planejamento e Gerenciamento de Contratações

Nesta tela as áreas requisitantes poderão elaborar os Documentos de Formalização de Demandas - DFDs que fundamentam o plano de contratações anual, evidenciam e detalham as necessidades de contratação.

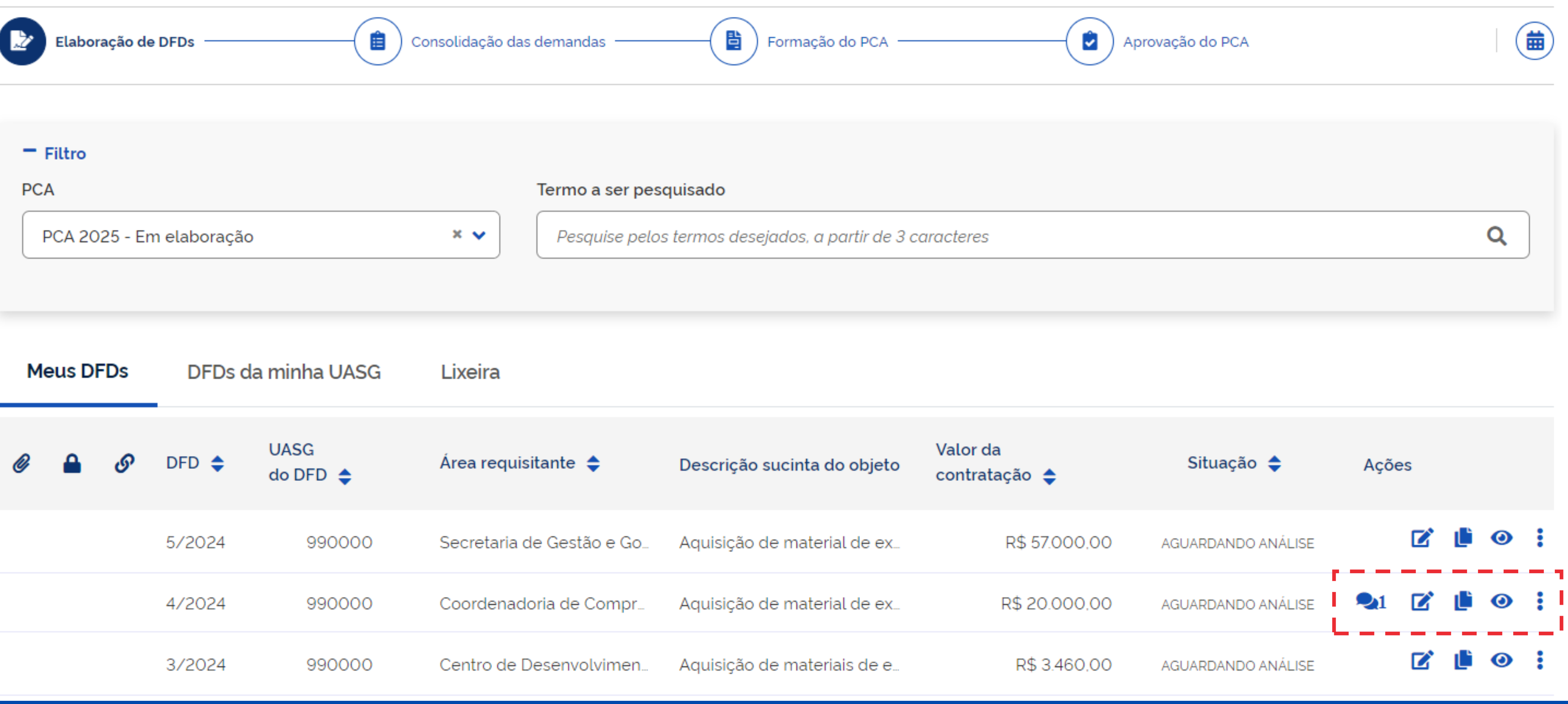

| + Criar |  |
|---------|--|
|         |  |
|         |  |
| Q       |  |
|         |  |

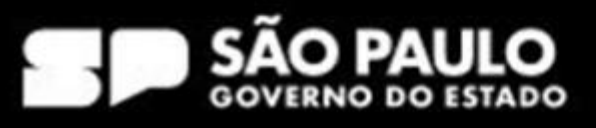

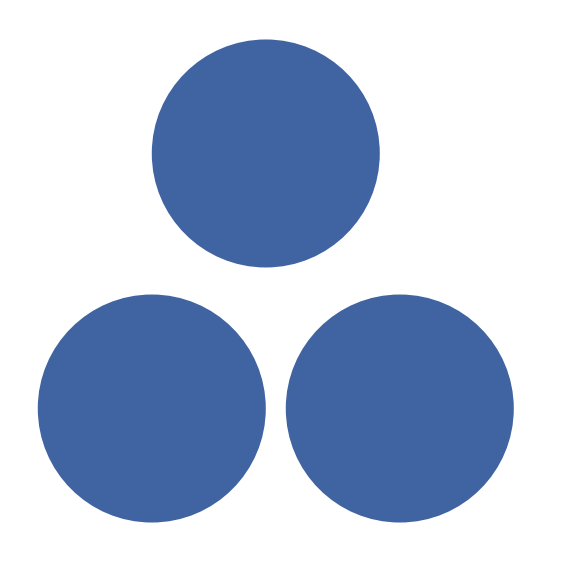

# De volta a tela do Setor de contratações

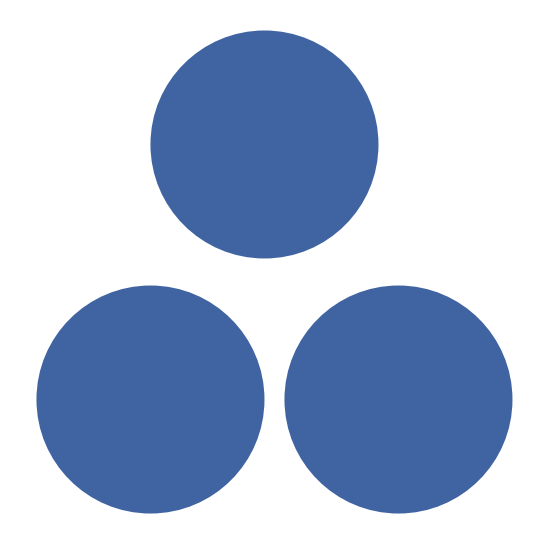

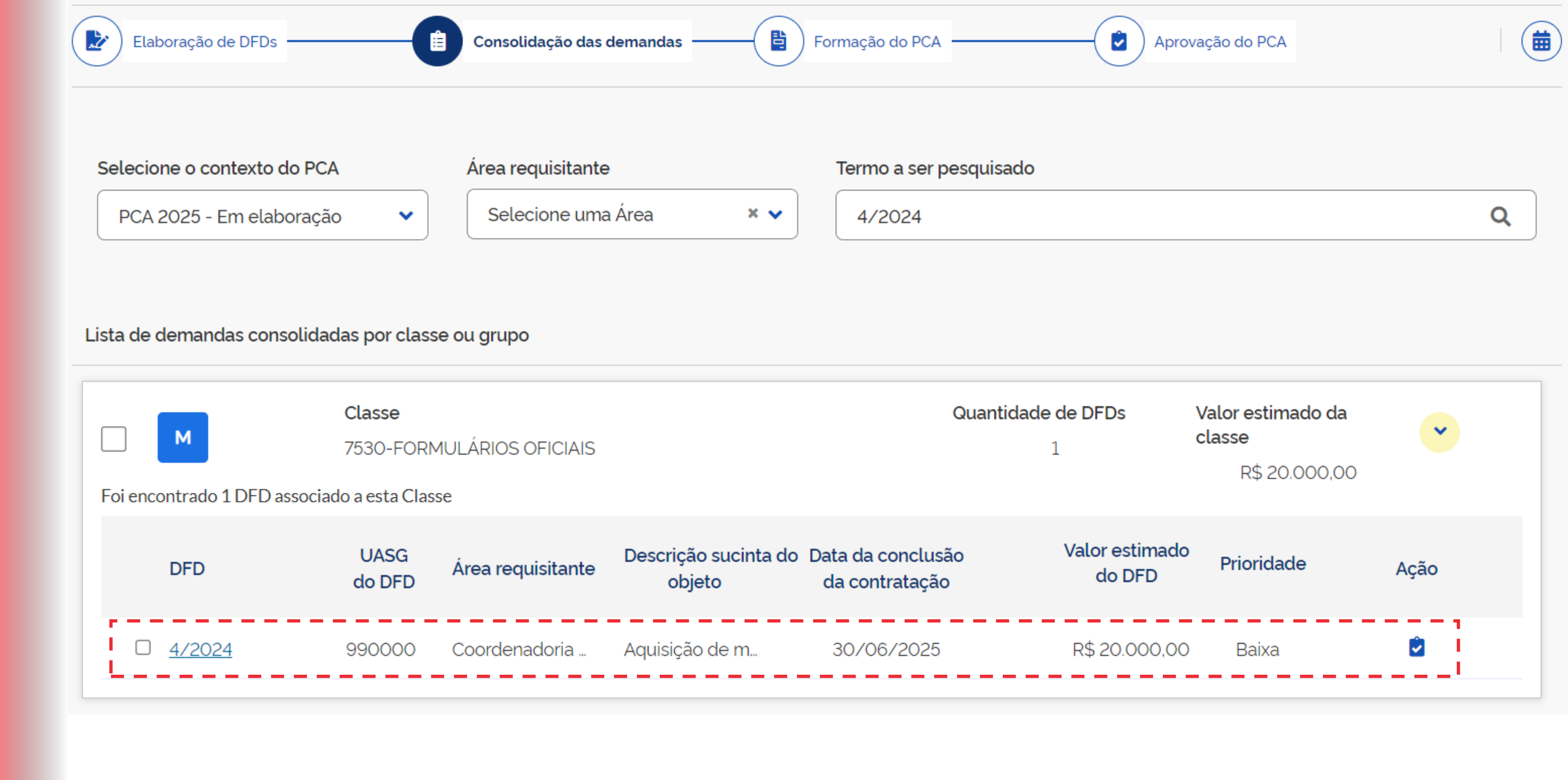

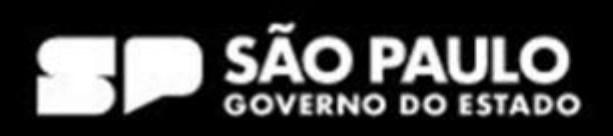

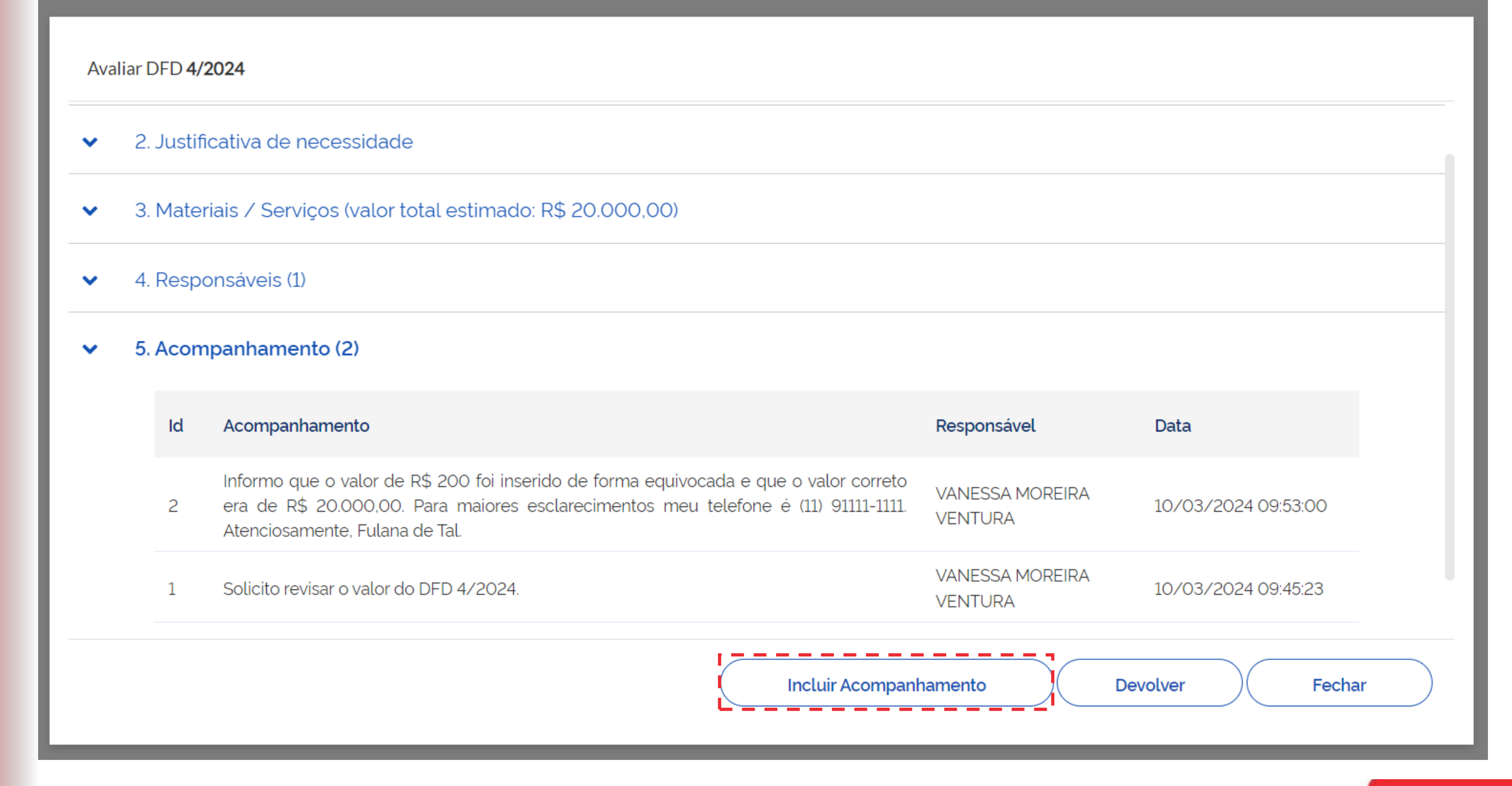

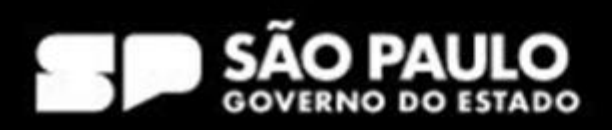

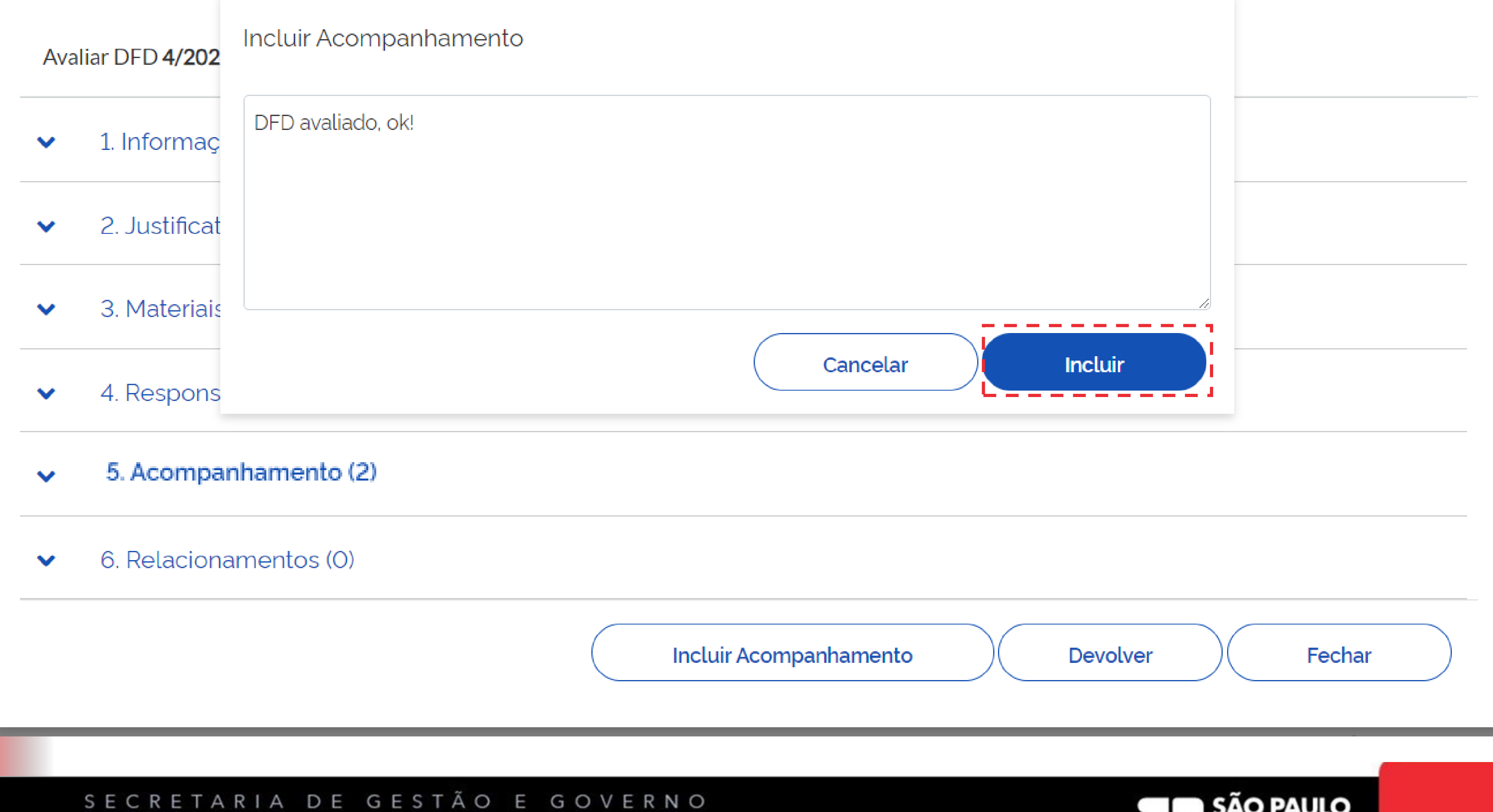

DIGITAL

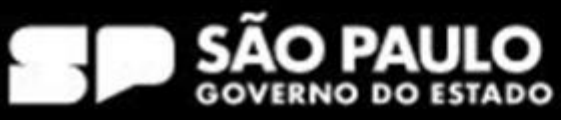

## Avaliar DFD 4/2024

 $\mathbf{v}$ 

#### 4. Responsáveis (1) ×

#### 5. Acompanhamento (3) $\mathbf{\sim}$

|       |                                                                                                    | Responsável                | Data                |
|-------|----------------------------------------------------------------------------------------------------|----------------------------|---------------------|
| 3 [   | DFD avaliado, ok!                                                                                                    | VANESSA MOREIRA<br>VENTURA |                     |
| 2<br> | Informo que o valor de R\$ 200 foi inserido de forma equivocada e que o valor correto<br>era de R\$ 20.000,00. Para maiores esclarecimentos meu telefone é (11) 91111-1111.<br>Atenciosamente, Fulana de Tal. | VANESSA MOREIRA<br>VENTURA | 10/03/2024 09:53:00 |
| L     | Solicito revisar o valor do DFD 4/2024.                                                                                                    | VANESSA MOREIRA<br>VENTURA | 10/03/2024 09:45:23 |

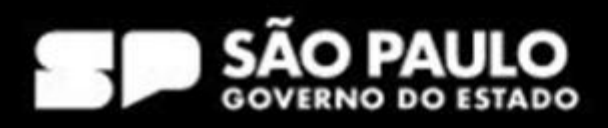

## Importante!!

# Todas as observações incluídas aparecem na tela do requisitante por meio do <u>"balãozinho"!</u> Enquanto o DFD está no momento de consolidação das demandas é possível incluir acompanhamentos.

| DFD 🗢  | UASG<br>do DFD 🗢 | Área requisitante 🗢       | Descrição sucinta do objeto | Valor da<br>contratação 🌲 |
|--------|------------------|---------------------------|-----------------------------|---------------------------|
| 5/2024 | 990000           | Secretaria de Gestão e Go | Aquisição de material de ex | R\$ 57.00                 |
| 4/2024 | 990000           | Coordenadoria de Compr    | Aquisição de material de ex | R\$ 20.000                |
| 3/2024 | 990000           | Centro de Desenvolvimen   | Aquisição de materiais de e | R\$ 3.460                 |

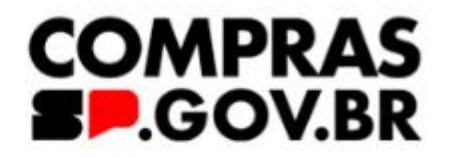

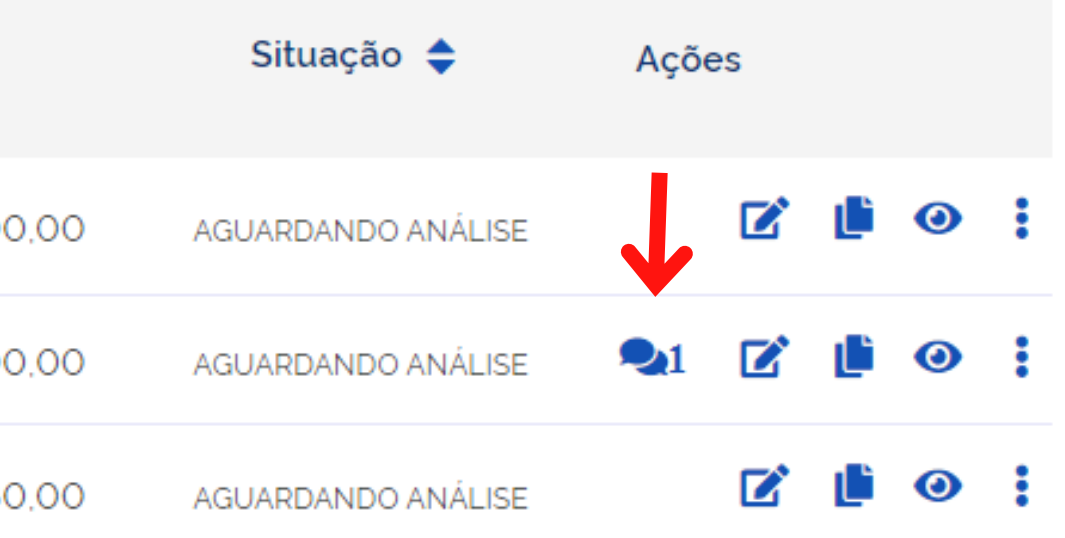

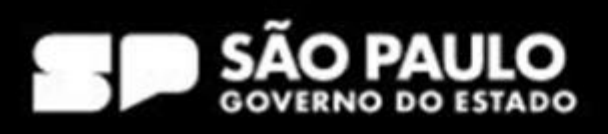

Adicionar DFD(s) a uma contratação já existente

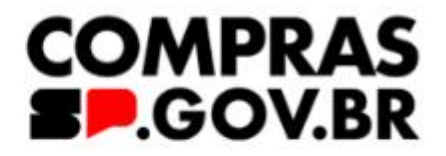

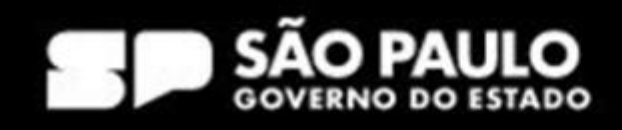

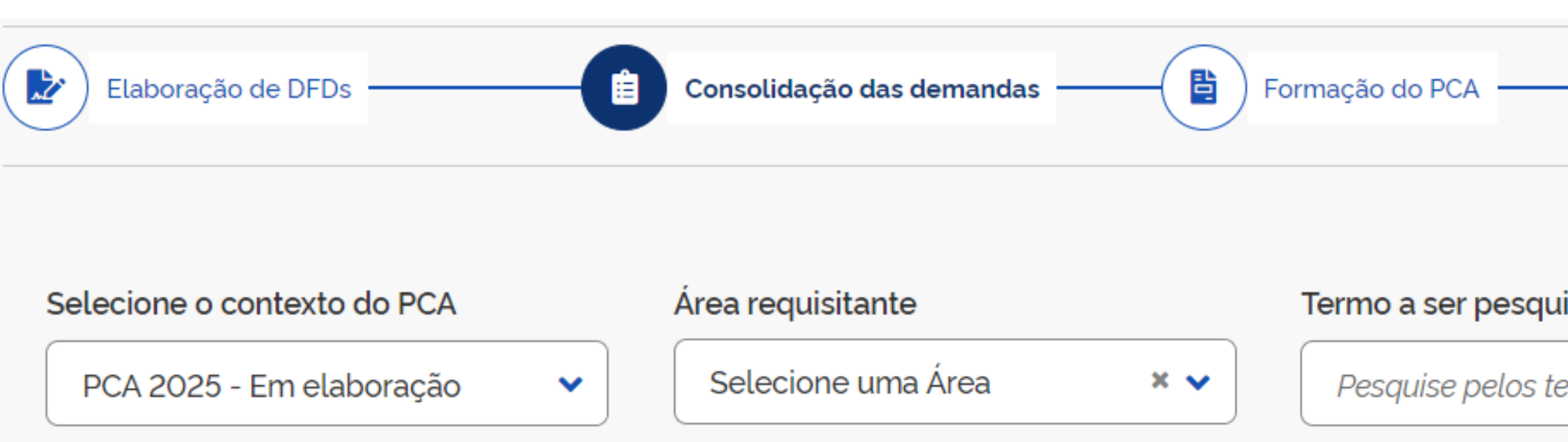

## Lista de demandas consolidadas por classe ou grupo

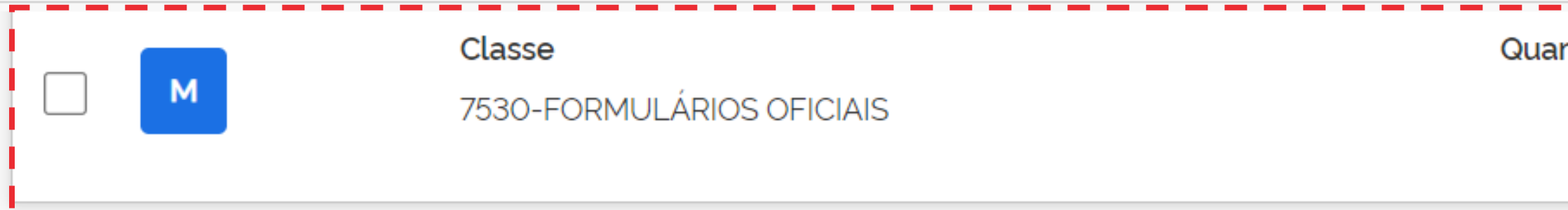

| Aprovação do PCA                          |   |  |
|-------------------------------------------|---|--|
|                                           |   |  |
| uisado                                    |   |  |
| ermos desejados, a partir de 3 caracteres | Q |  |

| ntidade de DFDs | Valor estimado da<br>classe | ~ |  |
|-----------------|-----------------------------|---|--|
| T               | R\$ 20.000,00               |   |  |

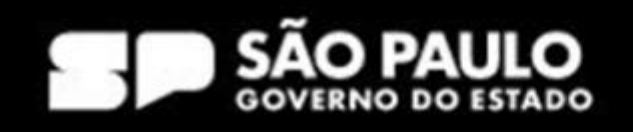

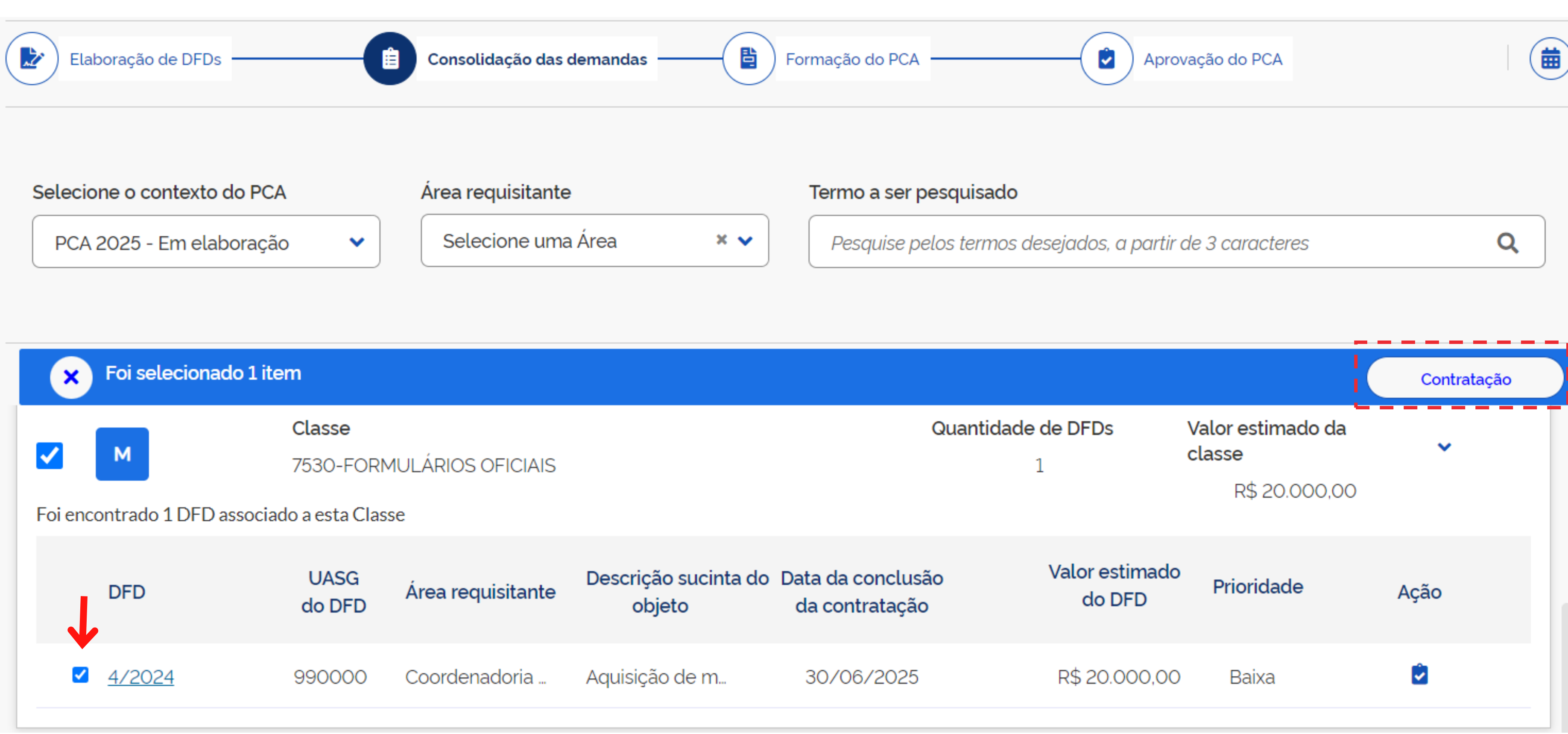

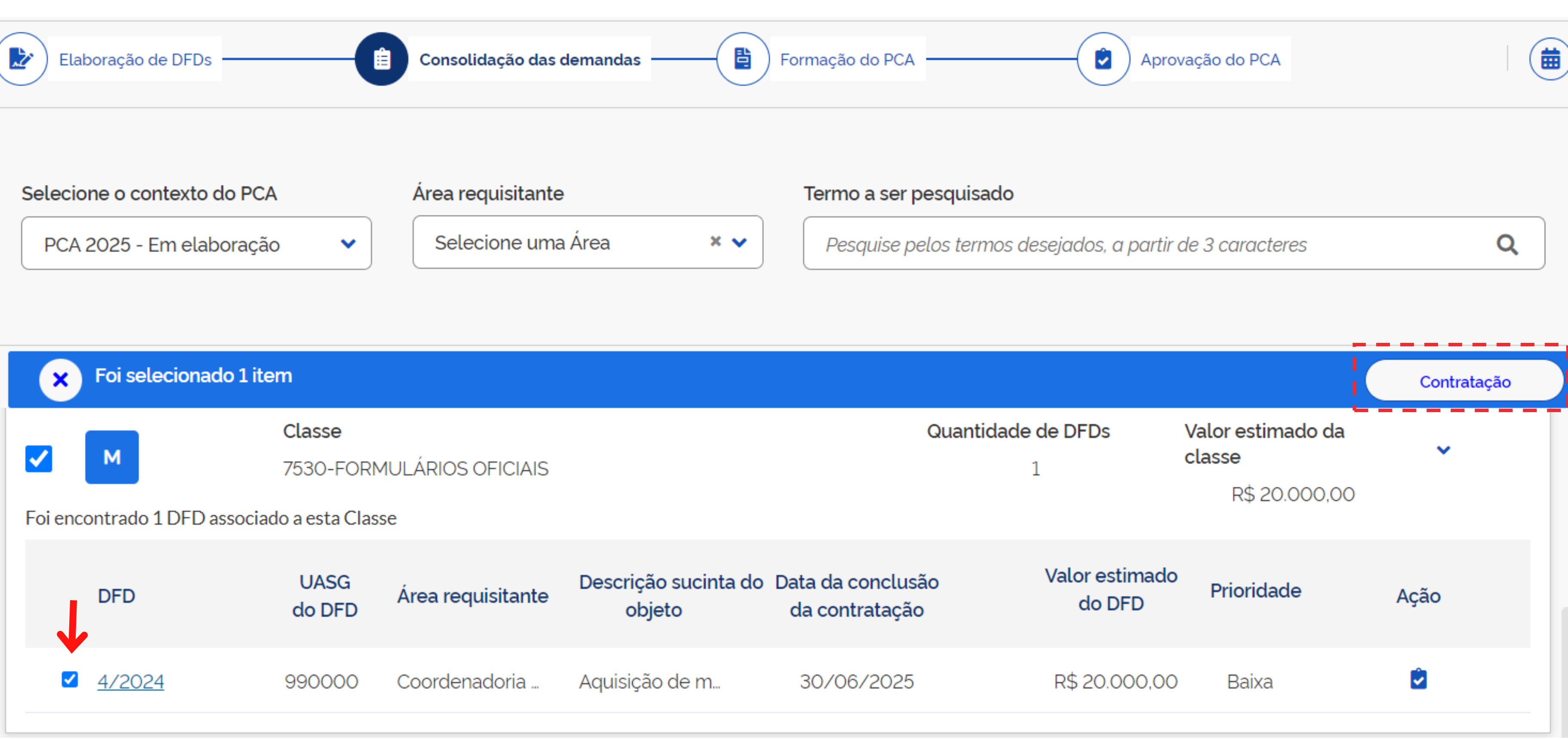

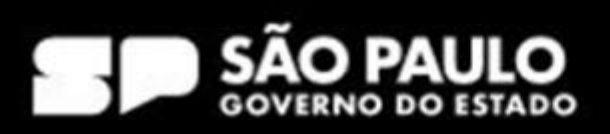

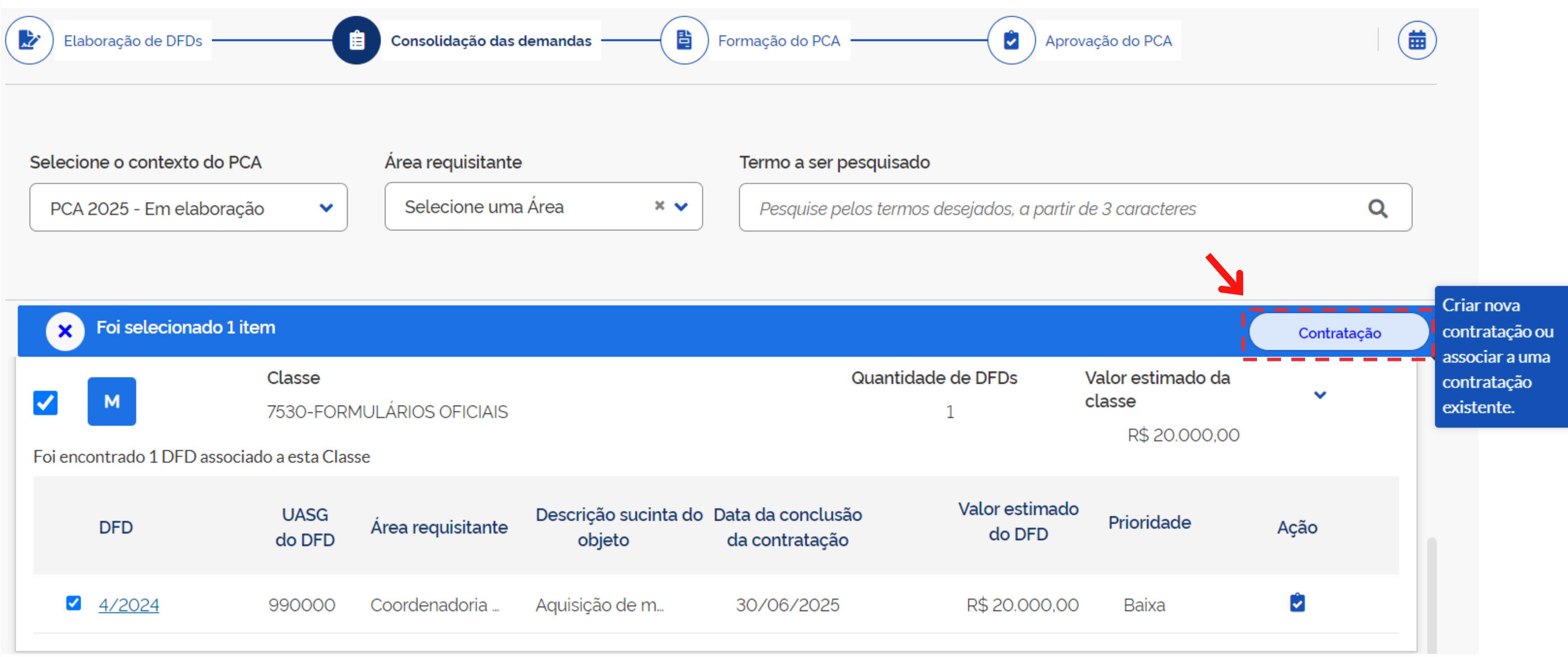

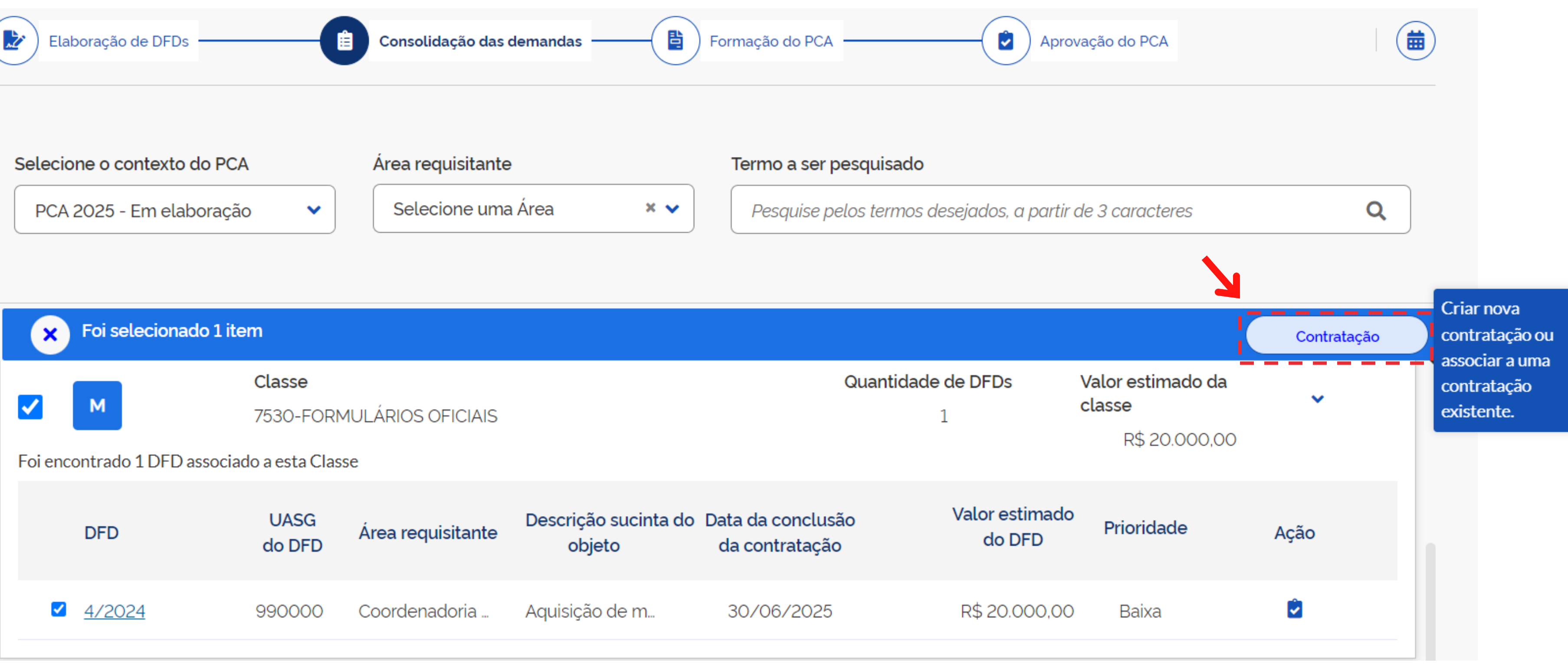

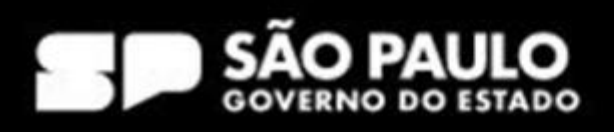

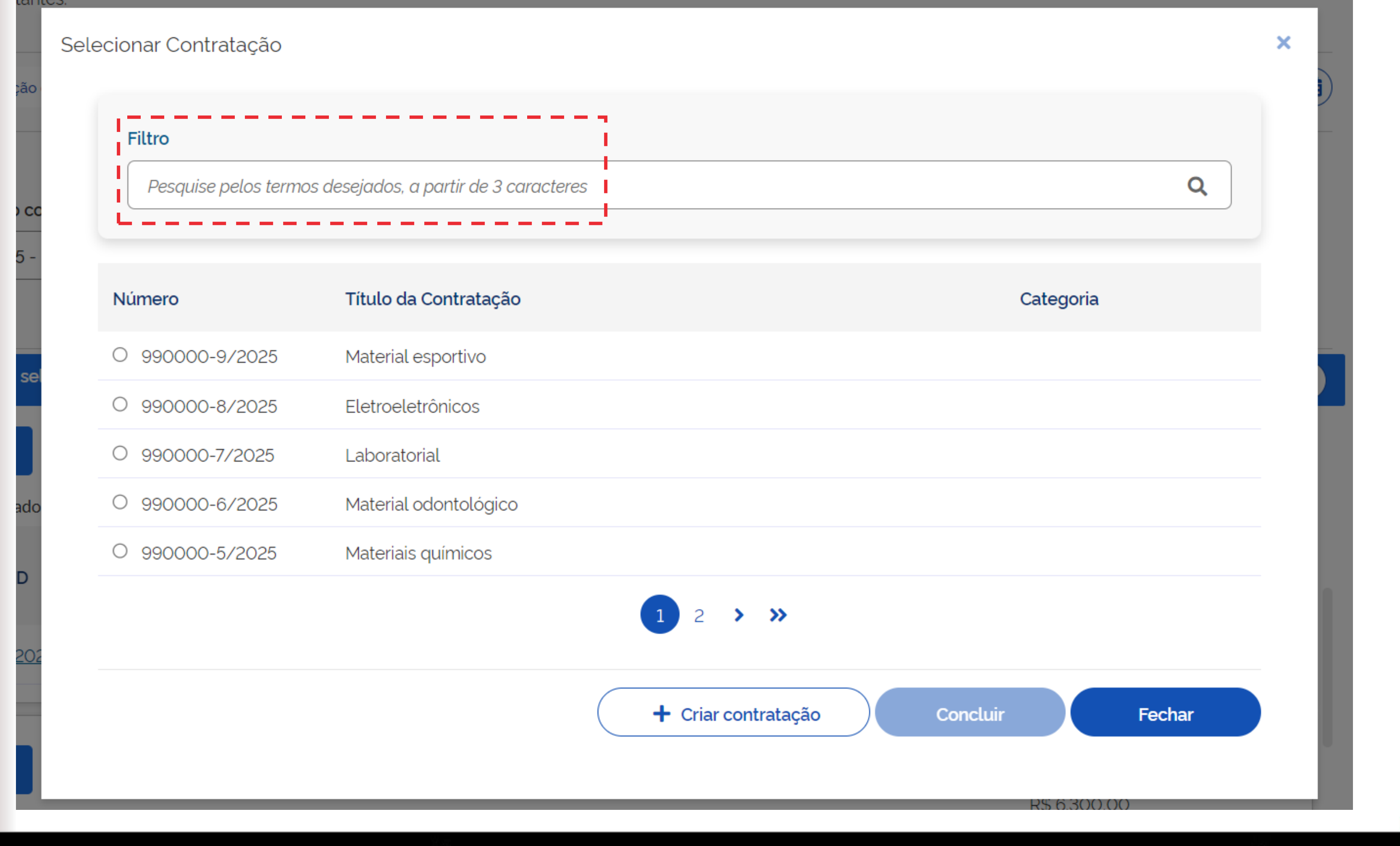

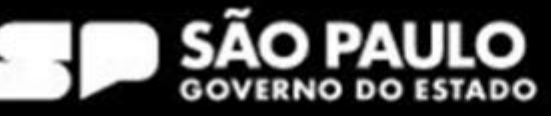

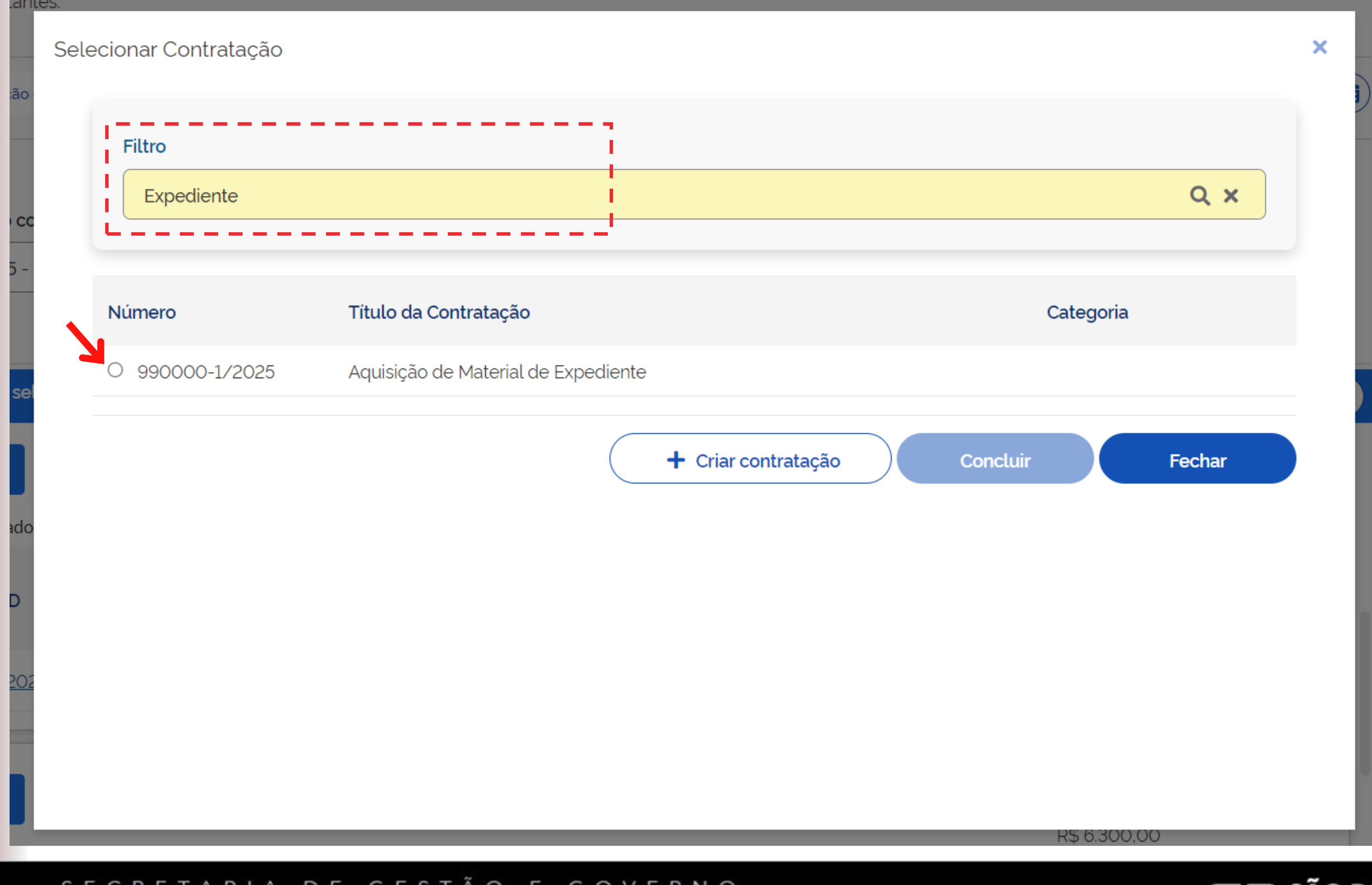

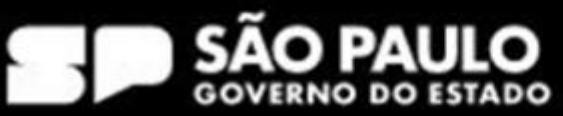

## Selecionar Contratação

| Título da Contratação               |
|-------------------------------------|
| Aquisição de Material de Expediente |
| + Criar contratação                 |
|                                     |
|                                     |
|                                     |
|                                     |
|                                     |

## SECRETARIA DE GESTÃO E GOVERNO DIGITAL

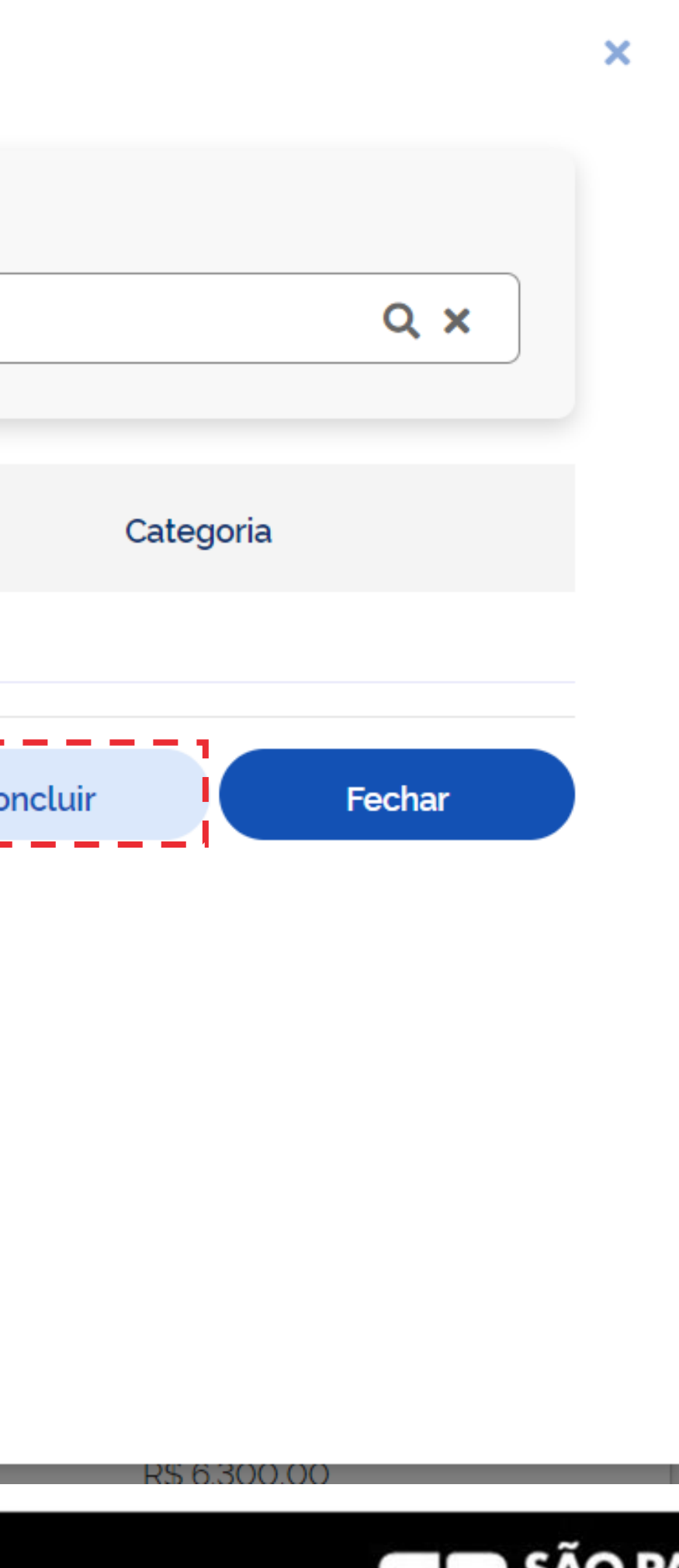

SÃO PAULO GOVERNO DO ESTADO

## Compras.gov.br Contratação > Contratação Nº 990000-1/2025 C 1. Informações Gerais 😮 Número da Contratação Editado por 990000-1/2025 Vanessa Moreira Ventura CUMENTO Título (65 caracteres restantes) Ø Aquisição de Material de Expediente ções Gerais 🛛 📀 Categoria \* luídos $\bigcirc$ Bens × 🗸 ento Data estimada para a conclusão do processo de contratação $\square$ 30/06/2025 Descrição (422 caracteres restantes) Aquisição de materiais de expediente para atendimento às necessidades da SGGD.

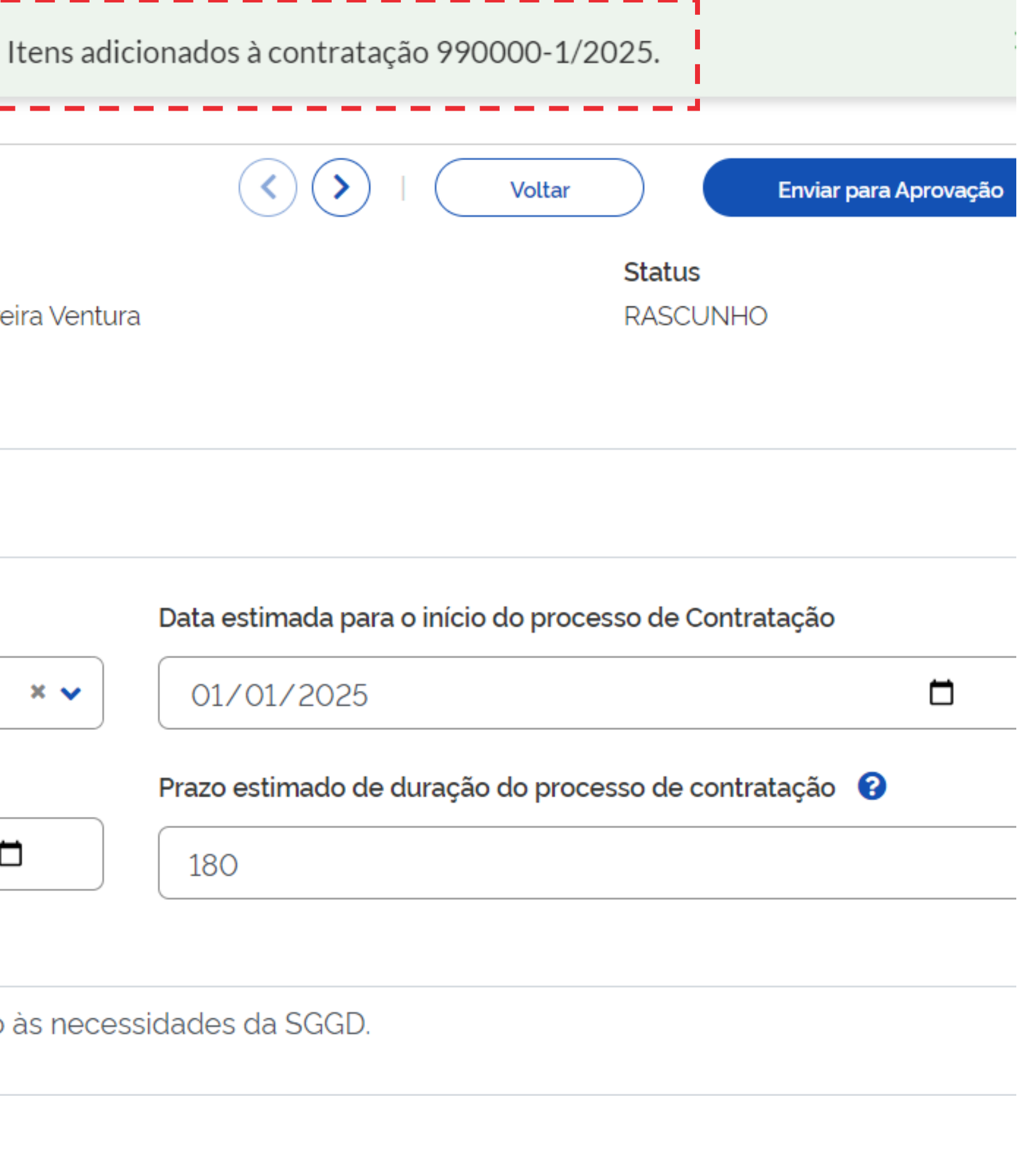

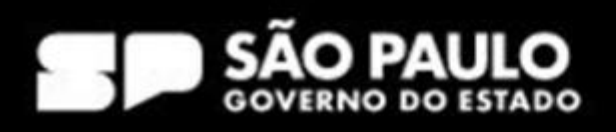

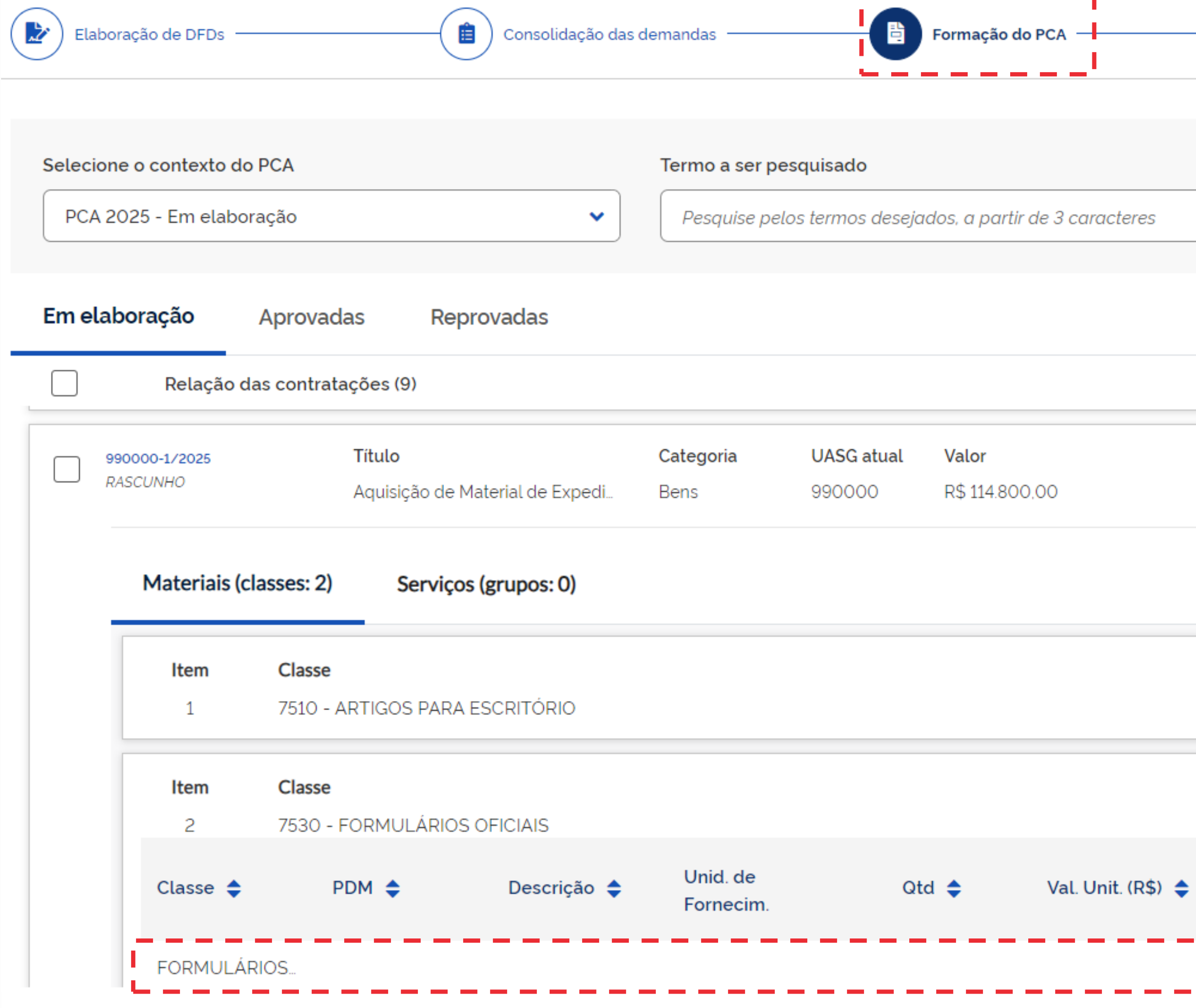

| Apr        | rovação do PCA |   |   |   |   |
|------------|----------------|---|---|---|---|
|            |                |   |   |   |   |
|            |                |   | Q |   | ۲ |
|            |                |   |   |   |   |
|            |                |   |   | • |   |
| Início     | Conclusão      |   |   | : | ~ |
| 01/01/2025 | 30/06/2025     | 5 |   | ÷ | • |

|   | <b>Val. Total (R</b><br>94.800,00 | <b>\$)</b>    | • |                               |
|---|-----------------------------------|---------------|---|-------------------------------|
|   |                                   |               |   |                               |
|   | Val. Total (R<br>20.000.00        | <b>\$)</b>    | • |                               |
| ; | Val. Total (R\$) 🜲                | DFD 🗢         |   | Nº do Item<br>no DFD <b>≑</b> |
|   | 20.000,00                         | <u>4/2024</u> |   | 1                             |

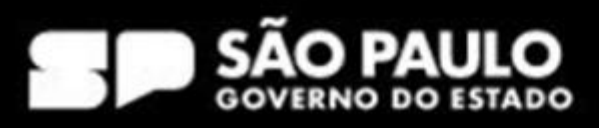

# Fi m

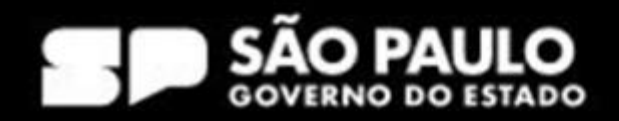